Bienvenido al instructivo Aulapp esta guía le ayudará a comprender el proceso de ingreso y salida de clases teóricas y práctica taller por la web para instructores, lea atentamente y siga cada instrucción.

CUC:DD

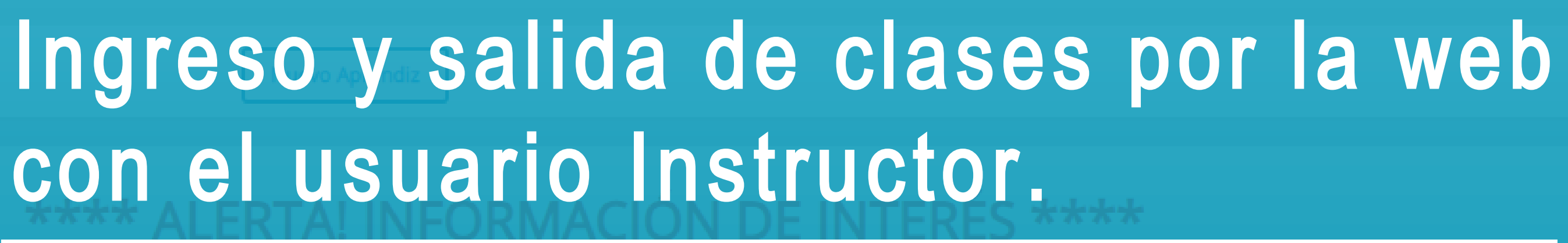

# Contenido

- 1. Ingreso del instructor a clase .....
- 2. Ingreso de aprendiz inscrito a clase.....
- 3. Ingreso de aprendiz no inscritos a clase.....
- 4. Salida de clase del aprendiz.....
- 5. Salida de clase del instrcutor.....

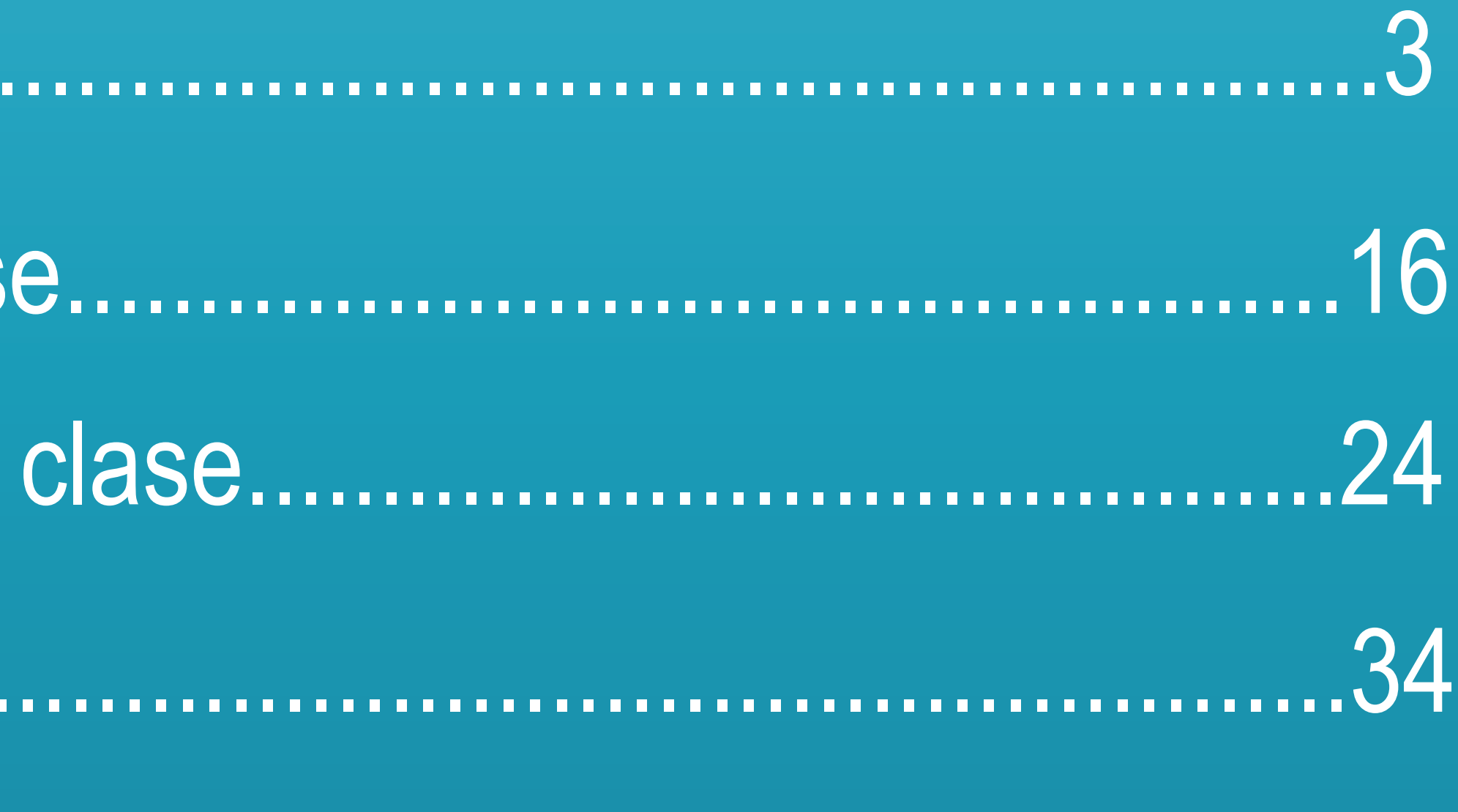

# Información importante

1. El ingreso debe realizarse mediante la plataforma AULAPP web con el usuario del instructor que impartirá la clase.

2. El instructor debe haber completado el proceso de enrolamiento incluyendo la validación contra la registraduría nacional.

3. Se debe permitir a AULAPP web determinar la ubicación del CEA.

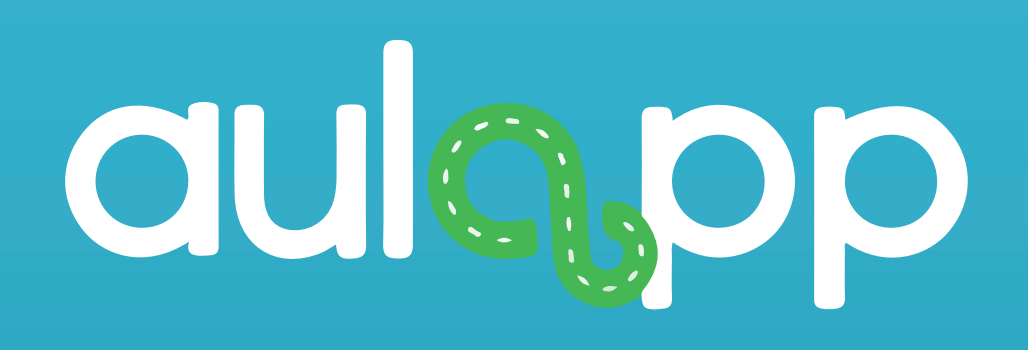

# Ingreso del instructor a clase

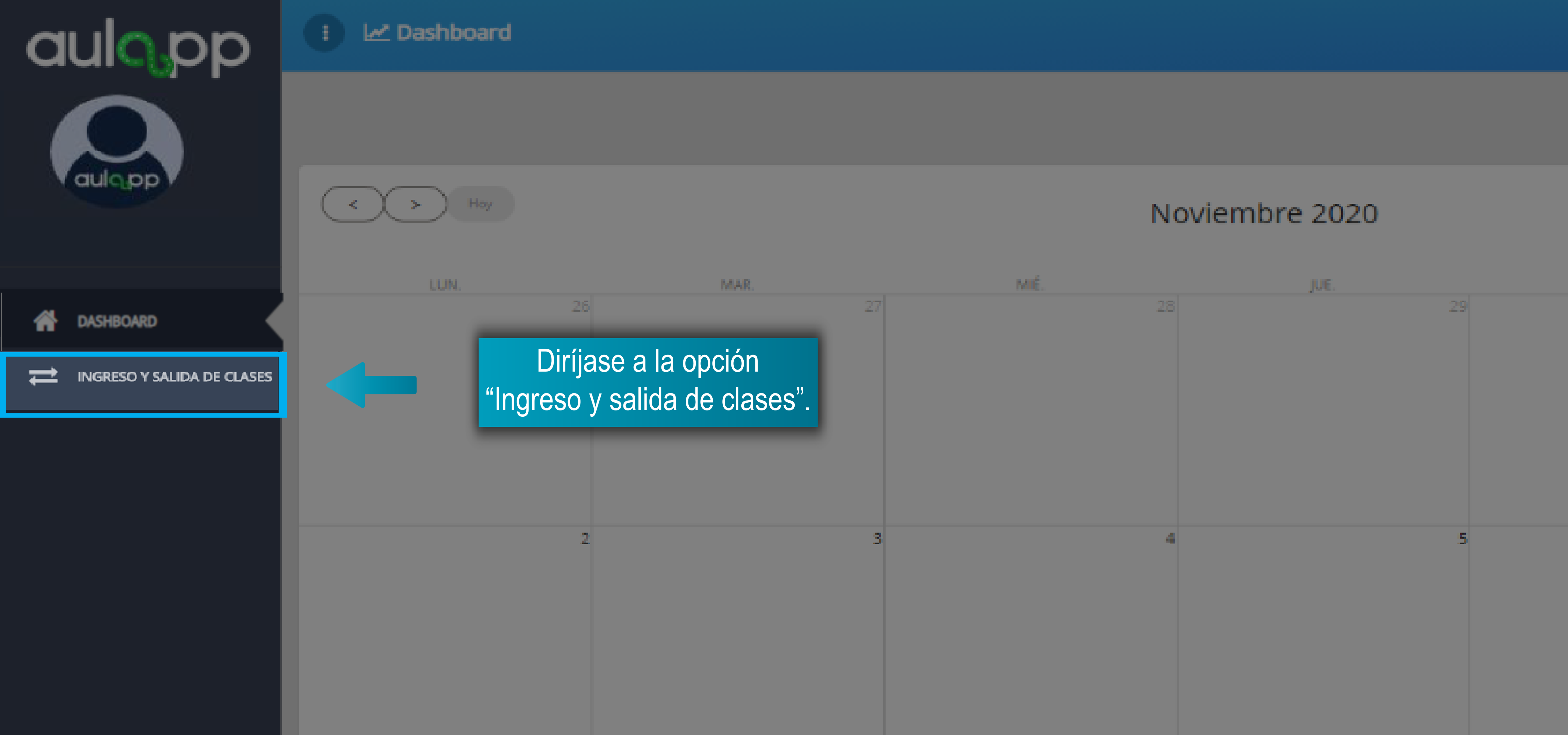

VIE.

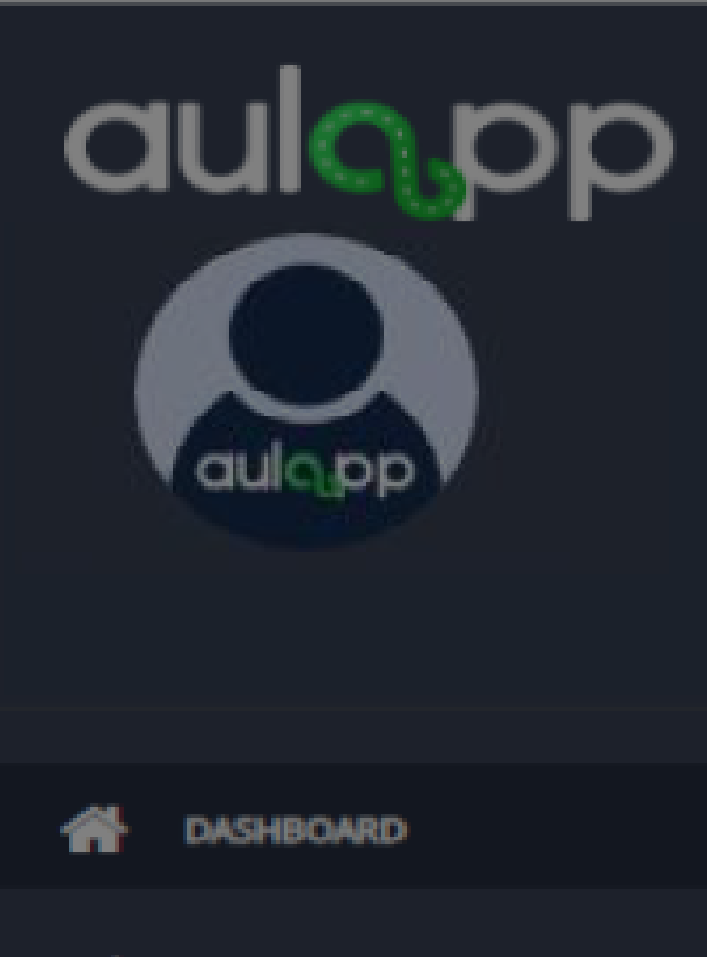

INGRESO Y SALIDA DE CLASES 큰

≓ Ingreso y salida de clases

|              |                  |              |                |              | Buscar              |   |          |
|--------------|------------------|--------------|----------------|--------------|---------------------|---|----------|
| FECHA SESIÓN | 🗧 HORA DE INICIO | + HORA FINAL | TIPO DE SESIÓN |              | \$ AULA             | ÷ | ACCIONE  |
| 07/05/2020   | 13:00            | 14:00        | Teoría         | Mario Torres | TEATRO BICENTENARIO |   | 🗲 SALID/ |
| 07/05/2020   | 14:00            | 15:00        | Teoría         | Rocio Millan | 1230                |   |          |

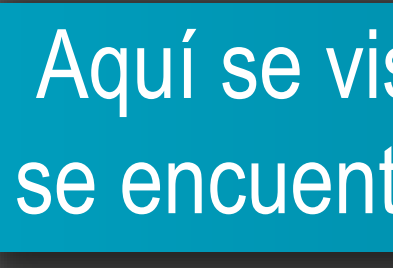

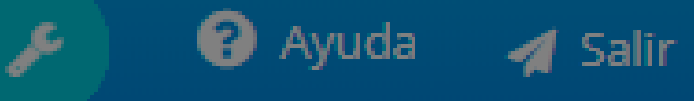

No se encontraron registros

Aquí se visualizarán las clases del instructor que se encuentra más cercanas a desarrollar o cerrar.

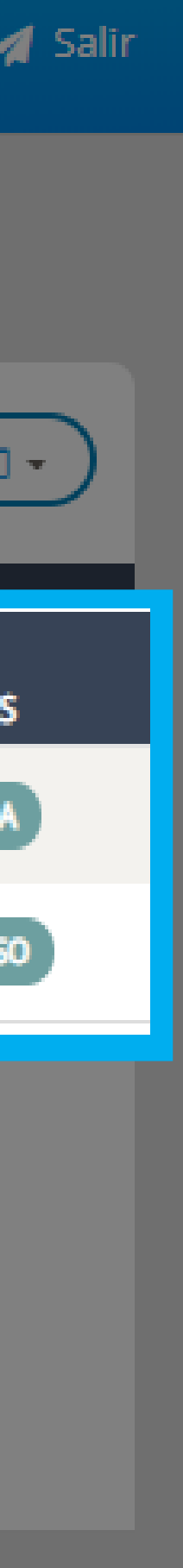

| aulopp                     | : ≓ Ingreso  | y salida de clases |            |
|----------------------------|--------------|--------------------|------------|
| ASHBOARD                   | FECHA SESIÓN | HORA DE INICIO     | HORA FINAL |
| INGRESO Y SALIDA DE CLASES | 07/05/2020   | 13:00              | 14:00      |
|                            | 07/05/2020   | 14:00              | 15:00      |
|                            |              |                    |            |

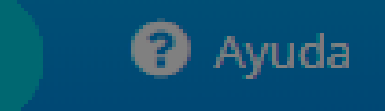

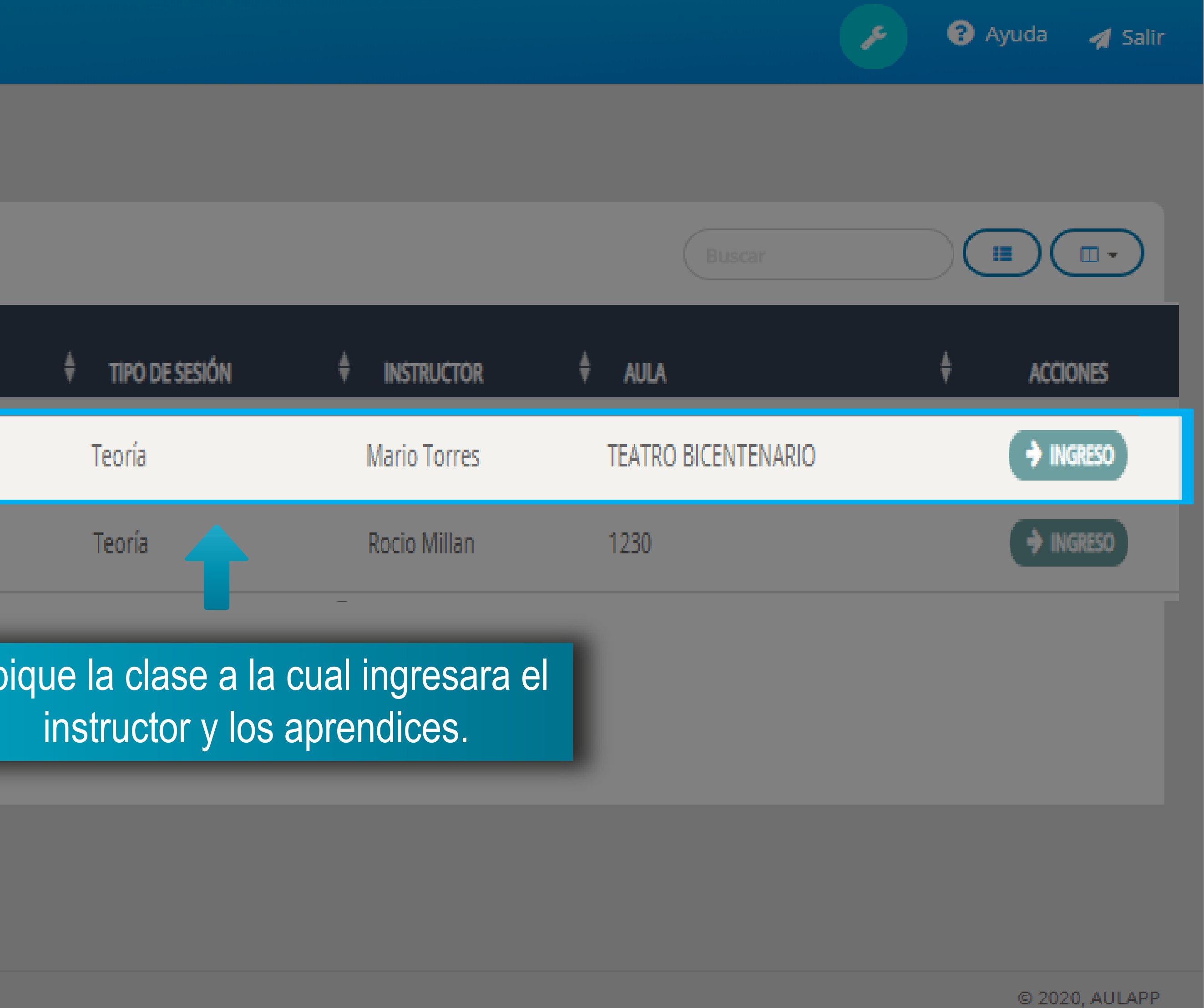

| : ≓ Ingreso y sa    | lida de clases      |                                                                                                    |
|---------------------|---------------------|----------------------------------------------------------------------------------------------------|
| A → Ingreso y salid | la de clases        |                                                                                                    |
|                     |                     |                                                                                                    |
| FECHA SESIÓN        |                     | HORA FIN                                                                                                    |
| TECHNOLOION         |                     |                                                                                                    |
| 07/05/2020          | 13:00               | 14:00                                                                                                    |
| 07/05/2020          | 14:00               | 15:00                                                                                                    |
|                     |                     |                                                                                                    |
|                     |                     |                                                                                                    |
|                     |                     |                                                                                                    |
|                     |                     |                                                                                                    |
|                     | <ul> <li></li></ul> | <ul> <li>i Ingreso y salida de clases</li> <li>i Ingreso y salida de clases</li> </ul> FECHA SESIÓN ♦ HORA DE INICIO 07/05/2020 13:00 07/05/2020 14:00 |

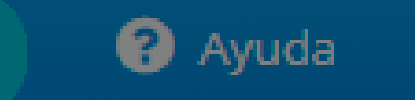

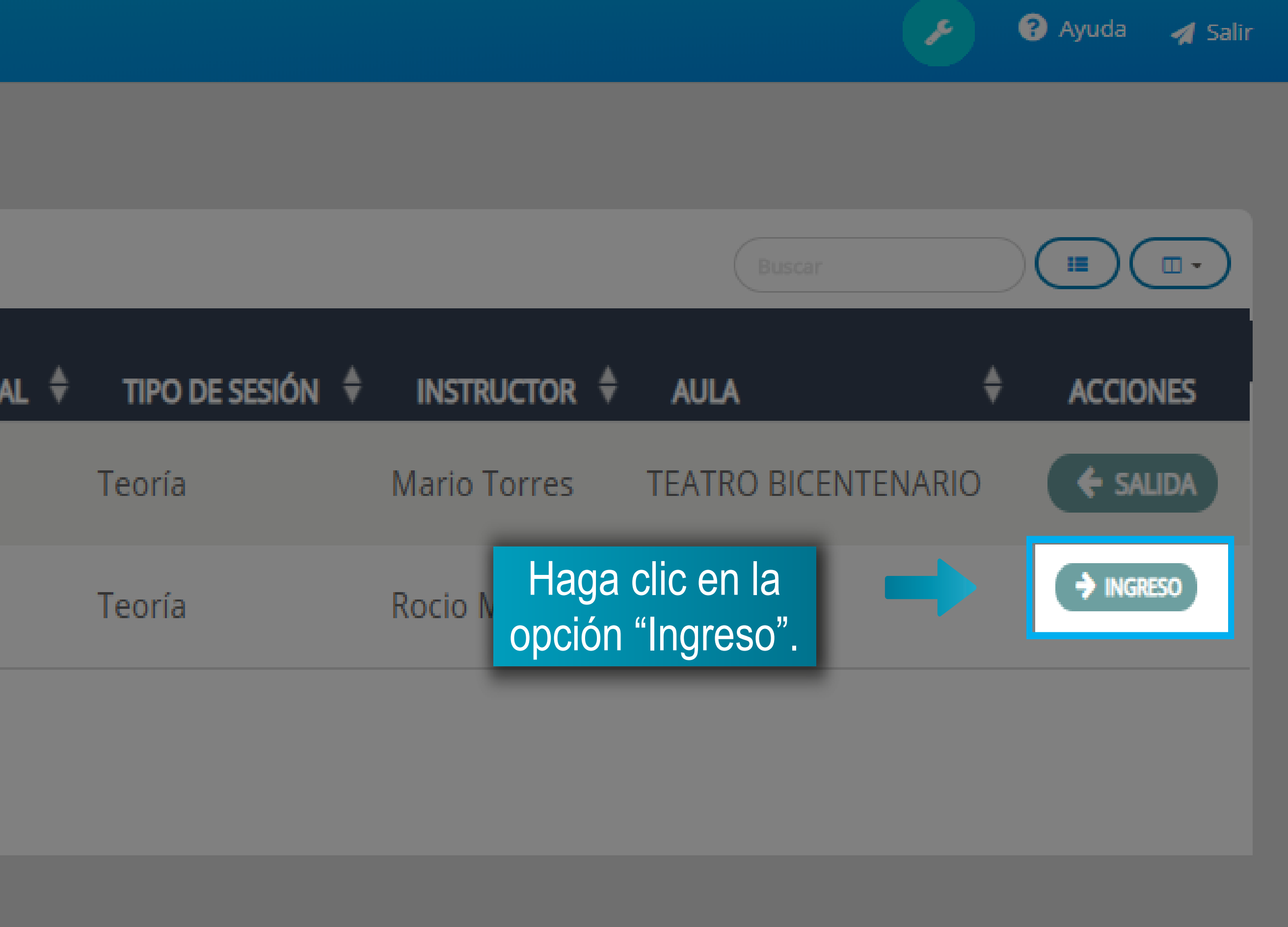

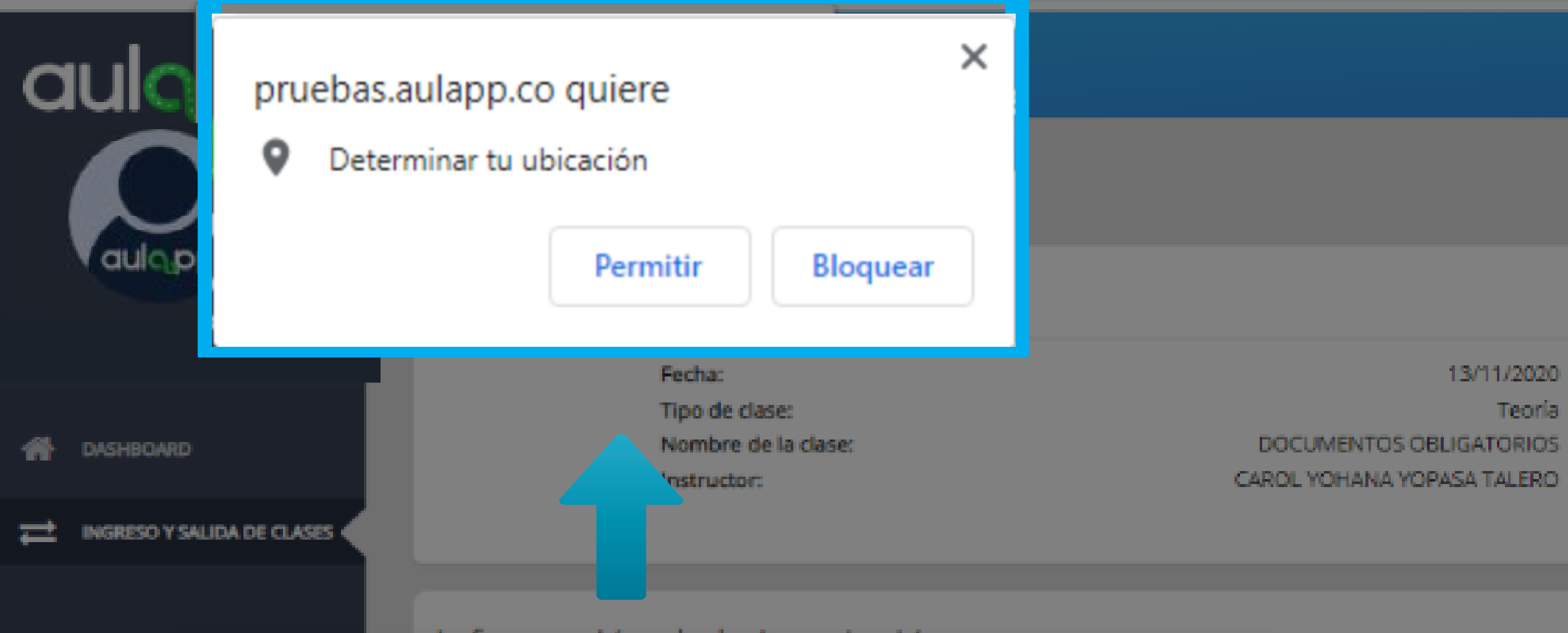

### Información de la Inscripción

A continuación, una ventana emergente le solicitará aceptar los permisos para acceder a la ubicación del CEA, haga clic en la opción "Permitir"

| 1000/1/816 | DAMIKA JULIETIM BAUTISTA OLARTE |
|------------|---------------------------------|
| 1108834182 | YEISON DUCUARA SILVA            |
| 1003344187 | EDUAR FABIAN GONZALEZ BABILONIA |
| 11207363   | JAIME ESPINOSA MOGOLLON         |
| 1032420730 | GINNA PAOLA CORTAZAR TORRES     |

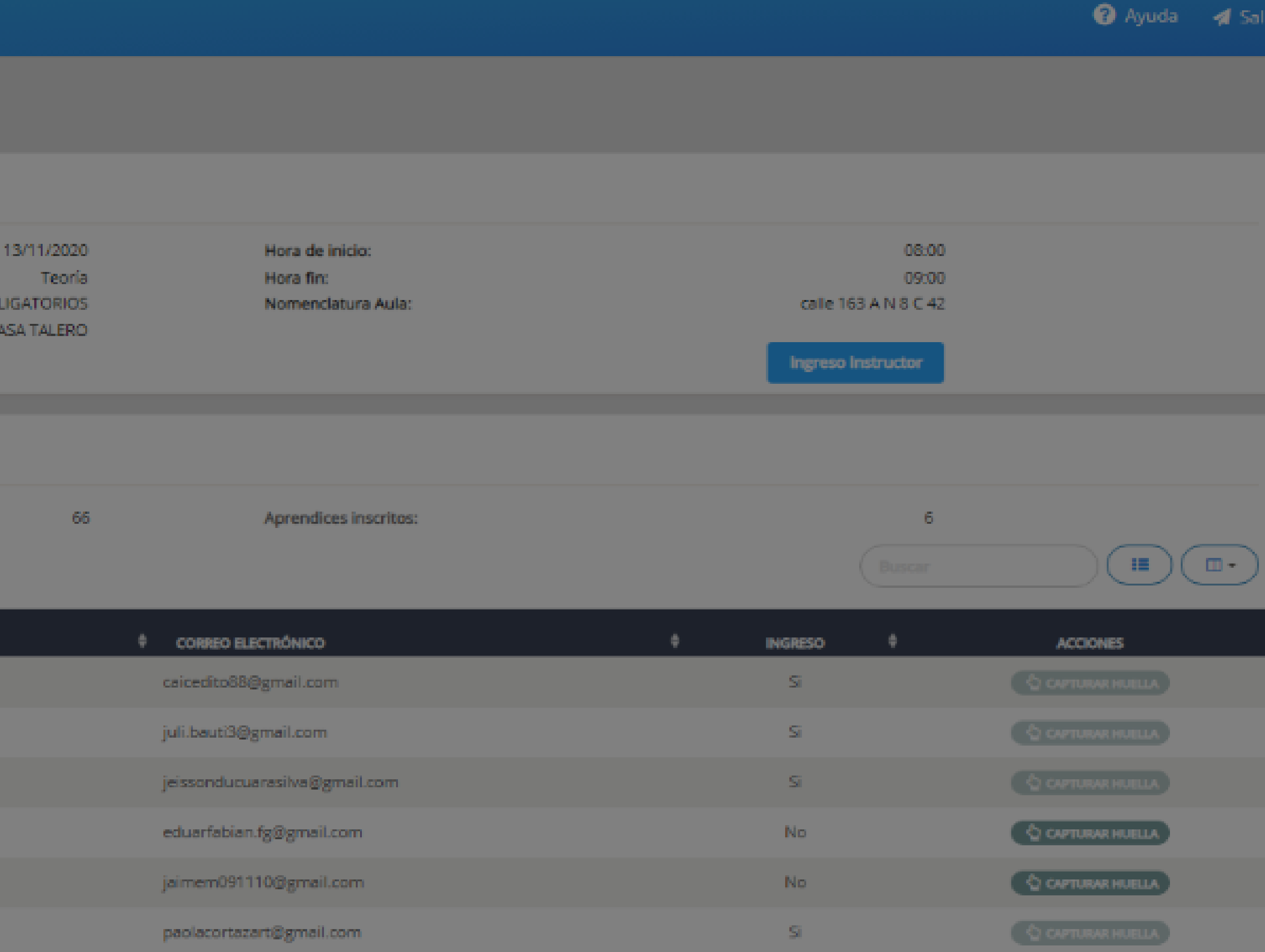

## Información importante

Al no permitir la determinación de la ubicación del CEA no podrá realizar el proceso de ingreso del instructor ni de los aprendices a la clase mediante el huellero por el perfil instructor desde la web.

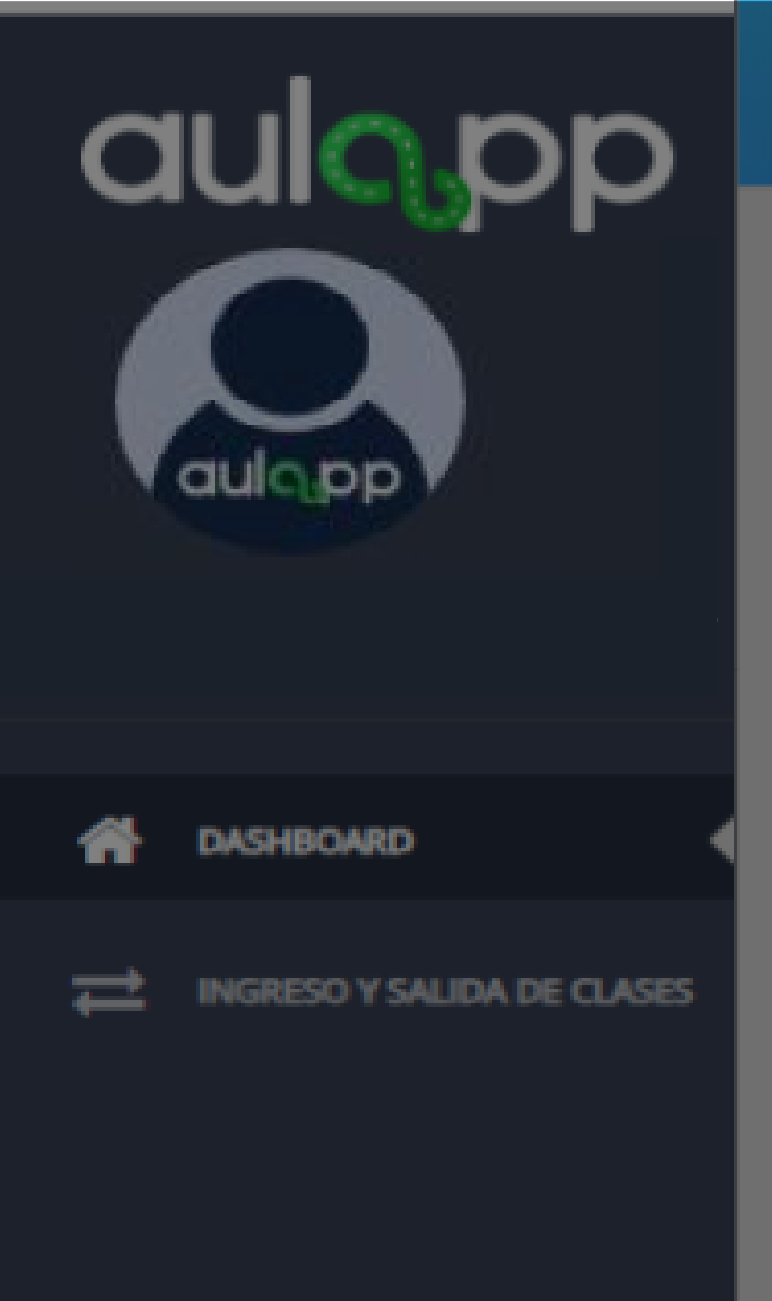

Ingreso y salida de clases

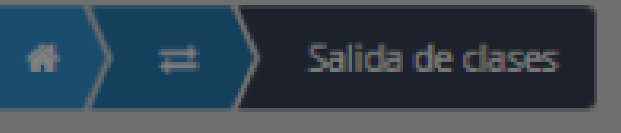

## Información de la Cita

Fecha: Tipo de clase: Nombre de la clase:

Instructor:

ACCIDENTALIDAD EN COLOMBIA CIFRAS Y

## Información de aprendices que ingresaron a clase

| DOCUMENTO  | NOMBRE                        |
|------------|-------------------------------|
| 53160673   | DIANA CAROLINA GUAJE BAUTISTA |
| 1192898585 | MICHAEL SMITH FUENTES ACERO   |
| 1000590291 | CRISTIAN DAVID PAEZ ROMERO    |
| 1045507044 | LUIS MECENIO PARRA PARRA      |
| 1000573315 | BRAYAN DAVID RIOS PAREDES     |
| 80082358   | JUAN PABLO CARDENAS CELY      |

13/11/2020 Hora de inicio: 10:00 12:00 Teoría Hora fin: calle 163 A N 8 C 42 Nomenclatura Aula: CAUSAS JAIME ALBEIRO CAMELO ESCOBAR Ingreso Instructor Haga clic en la opción CORREO ELECTRÓNICO "Ingreso Instructor" dianagbautista@gmail.com michaelfuentes0207@gmail.com crisda0098@outlook.com luisparra380@gmail.com brayandriosp@gmail.com jpcardenascely@hotmail.com

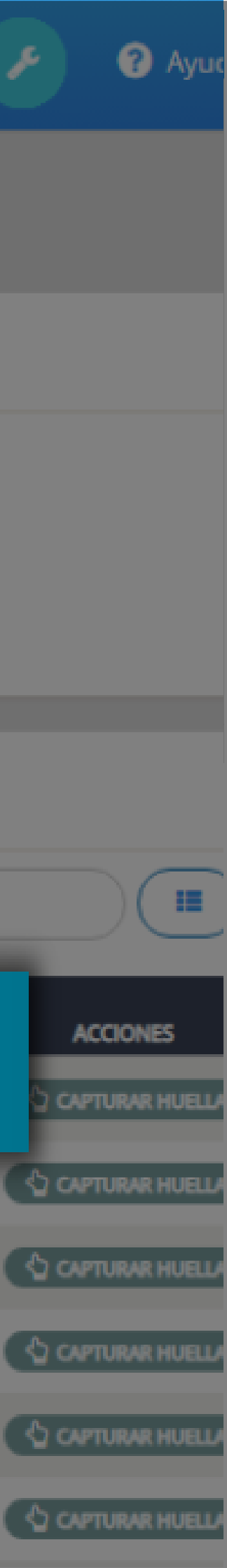

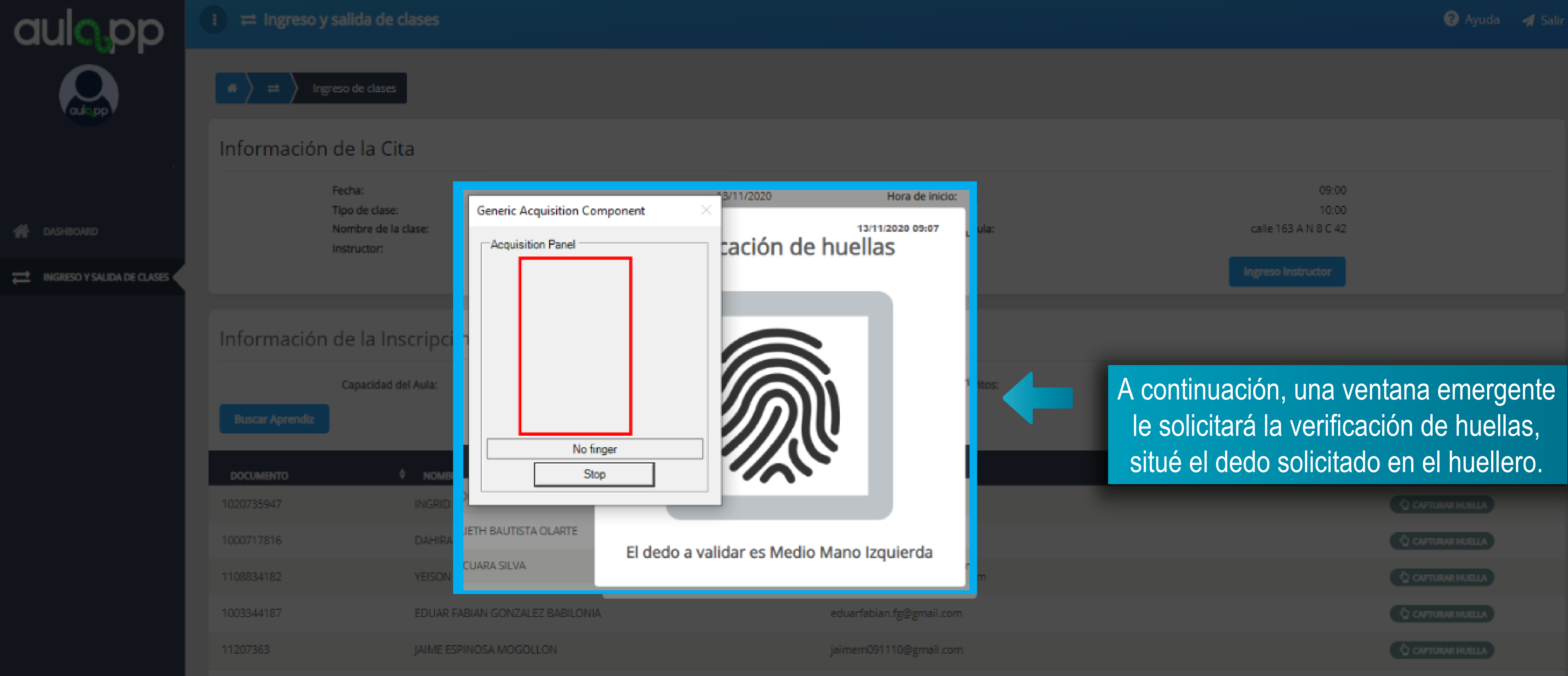

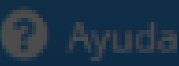

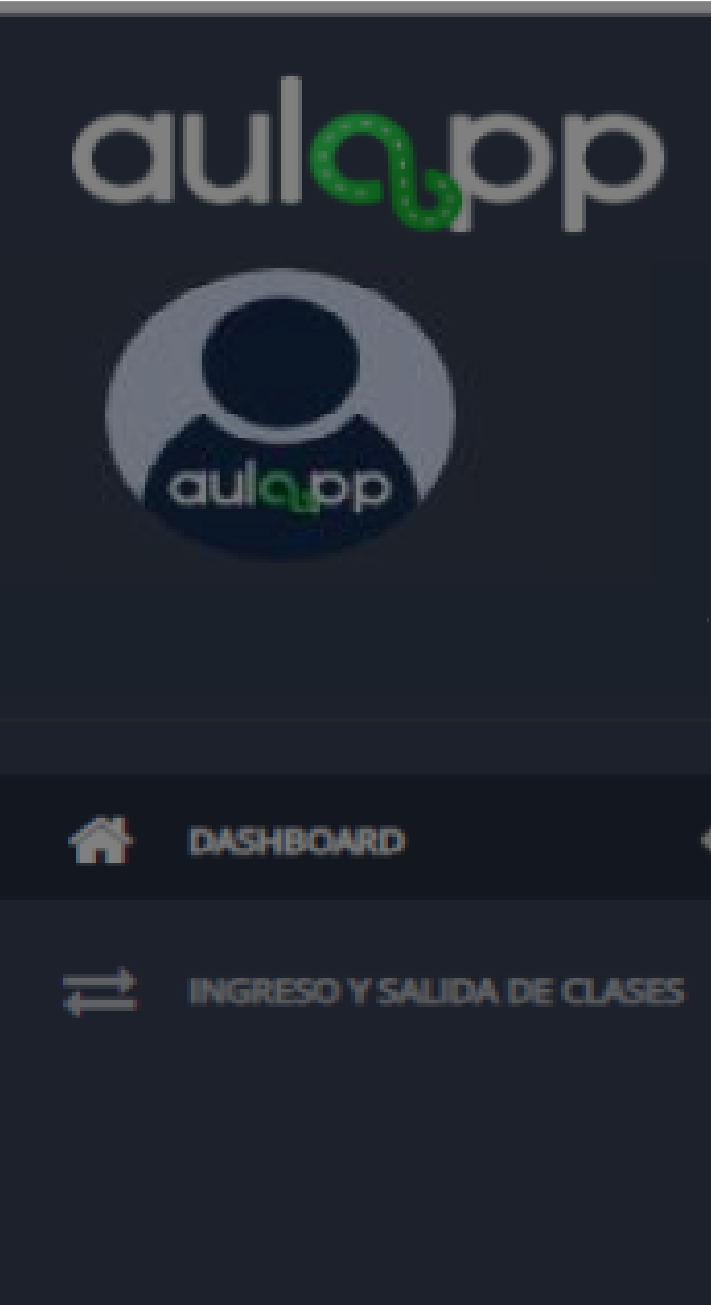

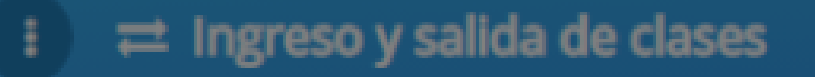

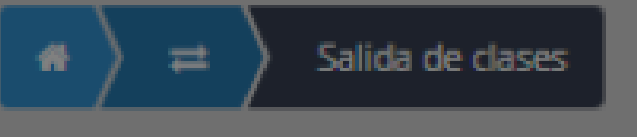

## Información de la Cita

| Fecha:             |
|--------------------|
| Tipo de clase:     |
| Nombre de la clase |
|                    |

ACCIDENTALIDAD EN C

Instructor:

JAIME ALBEIRO

## Información de aprendices que ingresaron a clase

| DOCUMENTO  | NOMBRE                        |     |
|------------|-------------------------------|-----|
| 53160673   | DIANA CAROLINA GUAJE BAUTISTA |     |
| 1192898585 | MICHAEL SMITH FUENTES ACERO   |     |
| 1000590291 | CRISTIAN DAVID PAEZ ROMERO    | Si  |
| 1045507044 | LUIS MECENIO PARRA PARRA      | sig |
| 1000573315 | BRAYAN DAVID RIOS PAREDES     |     |
| 80082358   | JUAN PABLO CARDENAS CELY      |     |

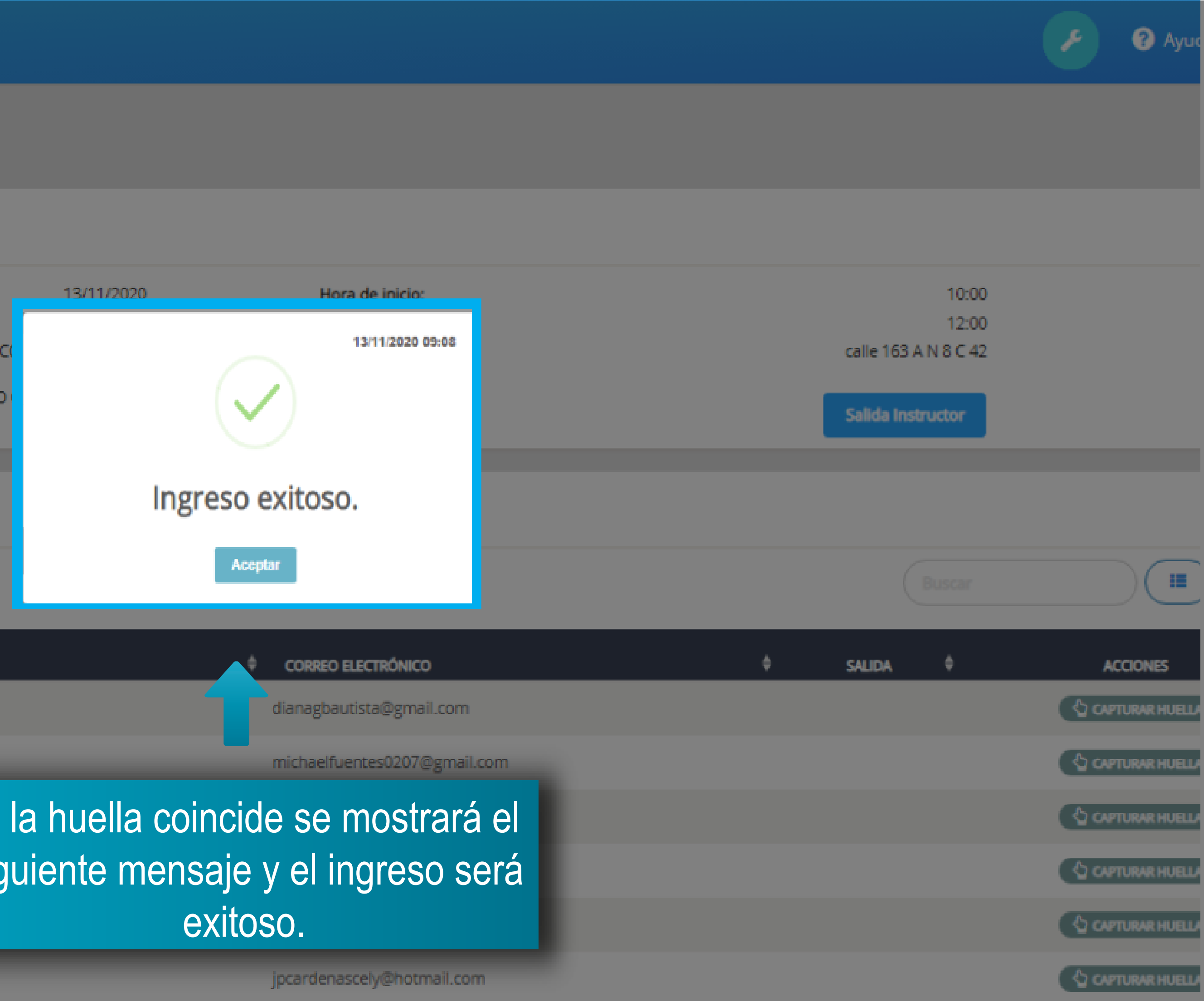

En caso de que el instructor no haya completado el proceso de enrolamiento incluyendo la validación contra la registraduría nacional en sistema le mostrara el siguiente mensaje y deberá realizar el ingreso por la móvil.

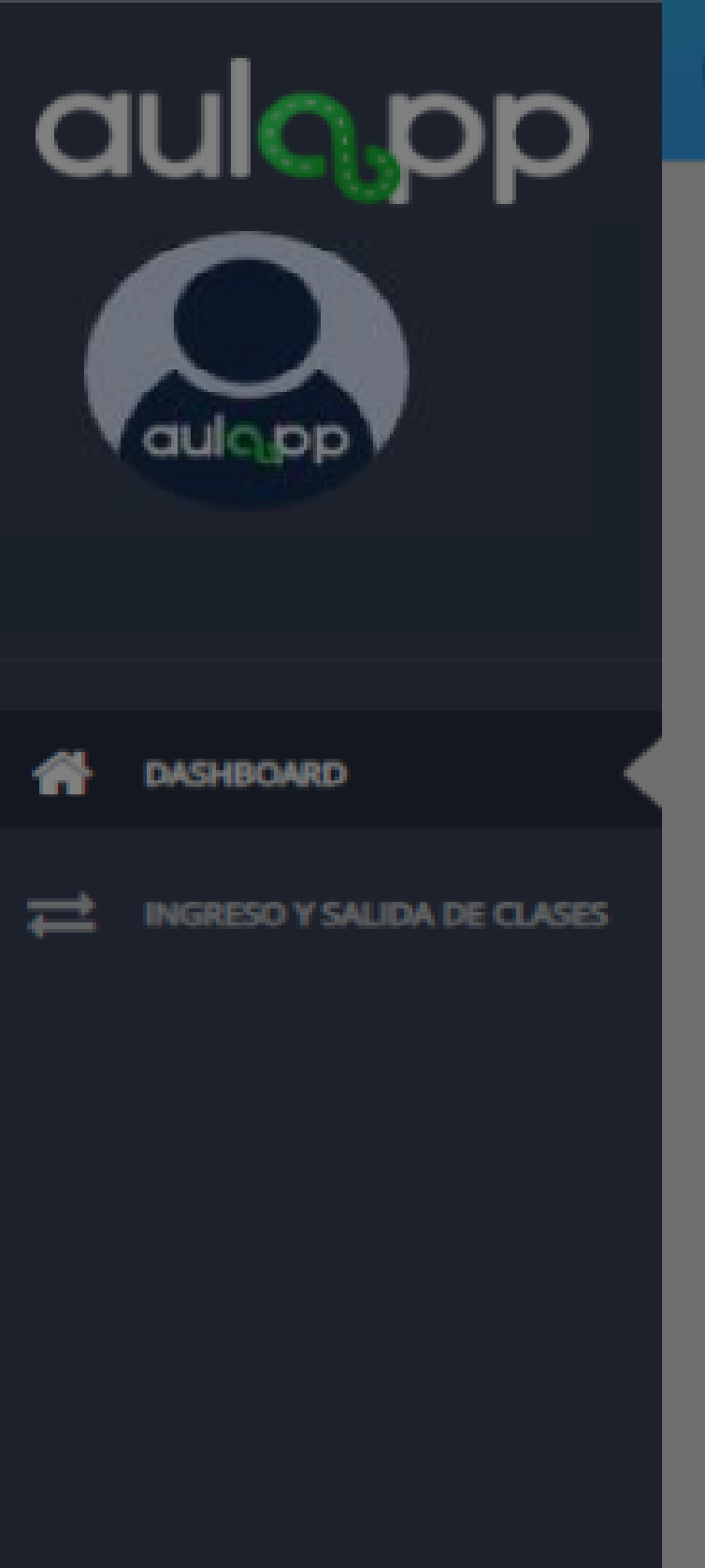

≓ Ingreso y salida de clases

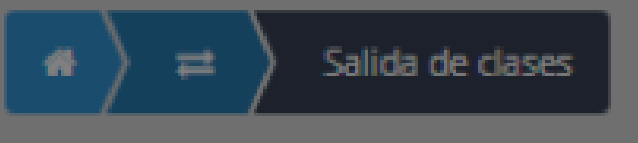

## Información de la Cita

| ACCIDENT |
|----------|
| JAI      |
|          |

## Información de aprendices que ingresaron a cl

| DOCUMENTO  | ♦ NOMBRE                      |
|------------|-------------------------------|
| 53160673   | DIANA CAROLINA GUAJE BAUTISTA |
| 1192898585 | MICHAEL SMITH FUENTES ACERO   |
| 1000590291 | CRISTIAN DAVID PAEZ ROMERO    |
| 1045507044 | LUIS MECENIO PARRA PARRA      |
| 1000573315 | BRAYAN DAVID RIOS PAREDES     |
| 80082358   | JUAN PABLO CARDENAS CELY      |

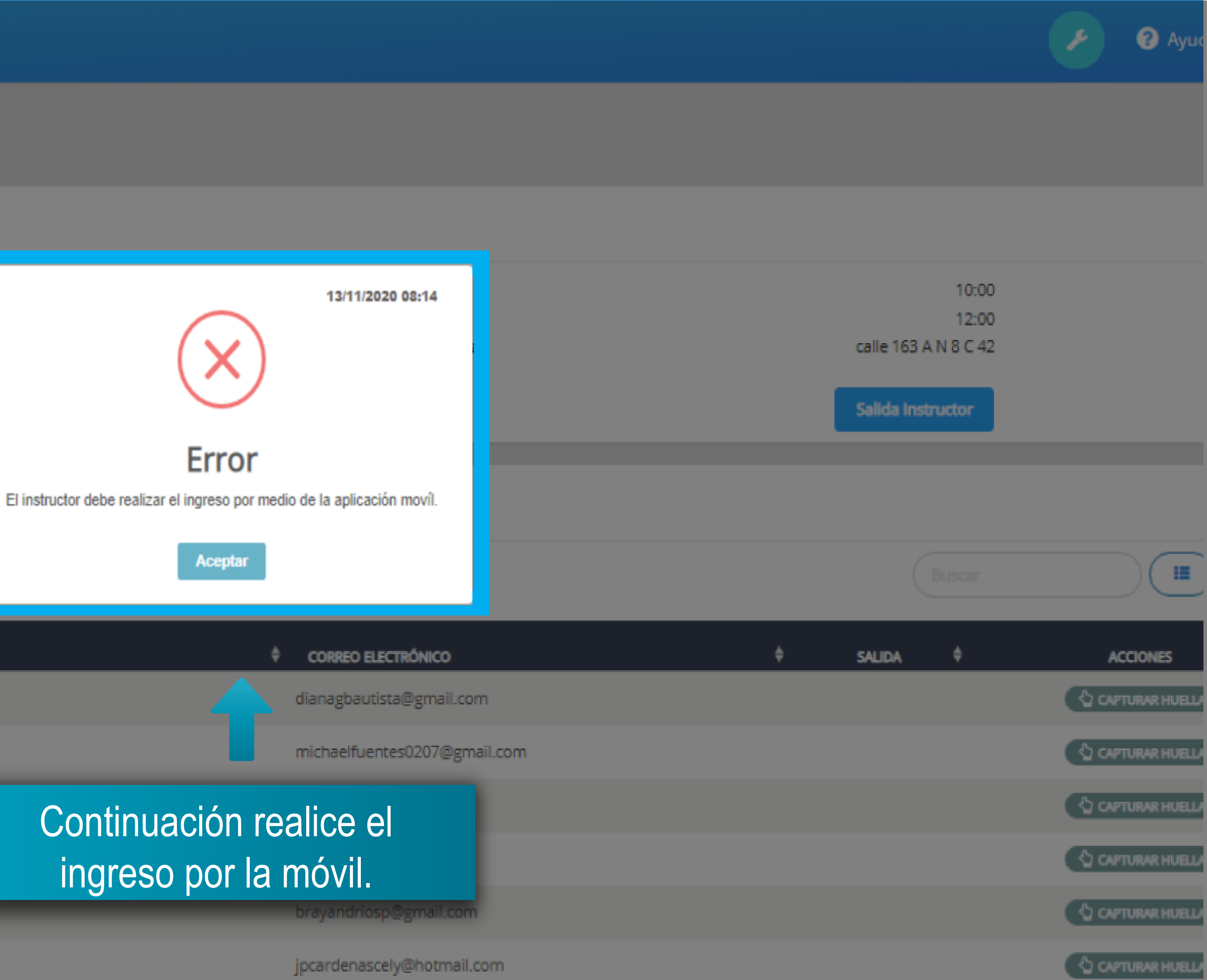

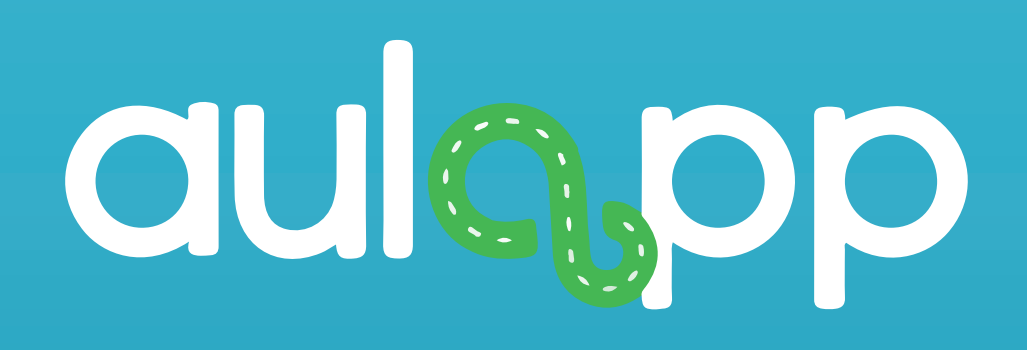

## Ingreso de aprendiz inscrito a clase

# Realice el proceso desde la página 3 hasta la página 10 al finalizar diríjase a la página 18.

|                            | Información de                    | e la Cita                                     |                                |
|----------------------------|-----------------------------------|-----------------------------------------------|--------------------------------|
|                            | Fecha<br>Tipo o<br>Nomi<br>Instru | i:<br>de clase:<br>ore de la clase:<br>ictor: | LOS VALORES<br>JAIME ALBEIRO ( |
|                            | Información                       | de la Inscripción                             |                                |
| 🕋 DASHBOARD                | Ca                                | pacidad del Aula:                             | 2                              |
| INGRESO Y SALIDA DE CLASES | Buscar Aprendiz                   |                                               |                                |
|                            | DOCUMENTO                         | NOMBRE                                        |                                |
|                            | 105680222                         | jose luis juan                                |                                |
|                            | 87777777                          | Edgar Ramirez                                 |                                |
|                            | A1049632148                       | Cristian Camilo Martinez                      |                                |
|                            | H202151                           | Jose lopez                                    |                                |
|                            |                                   |                                               |                                |

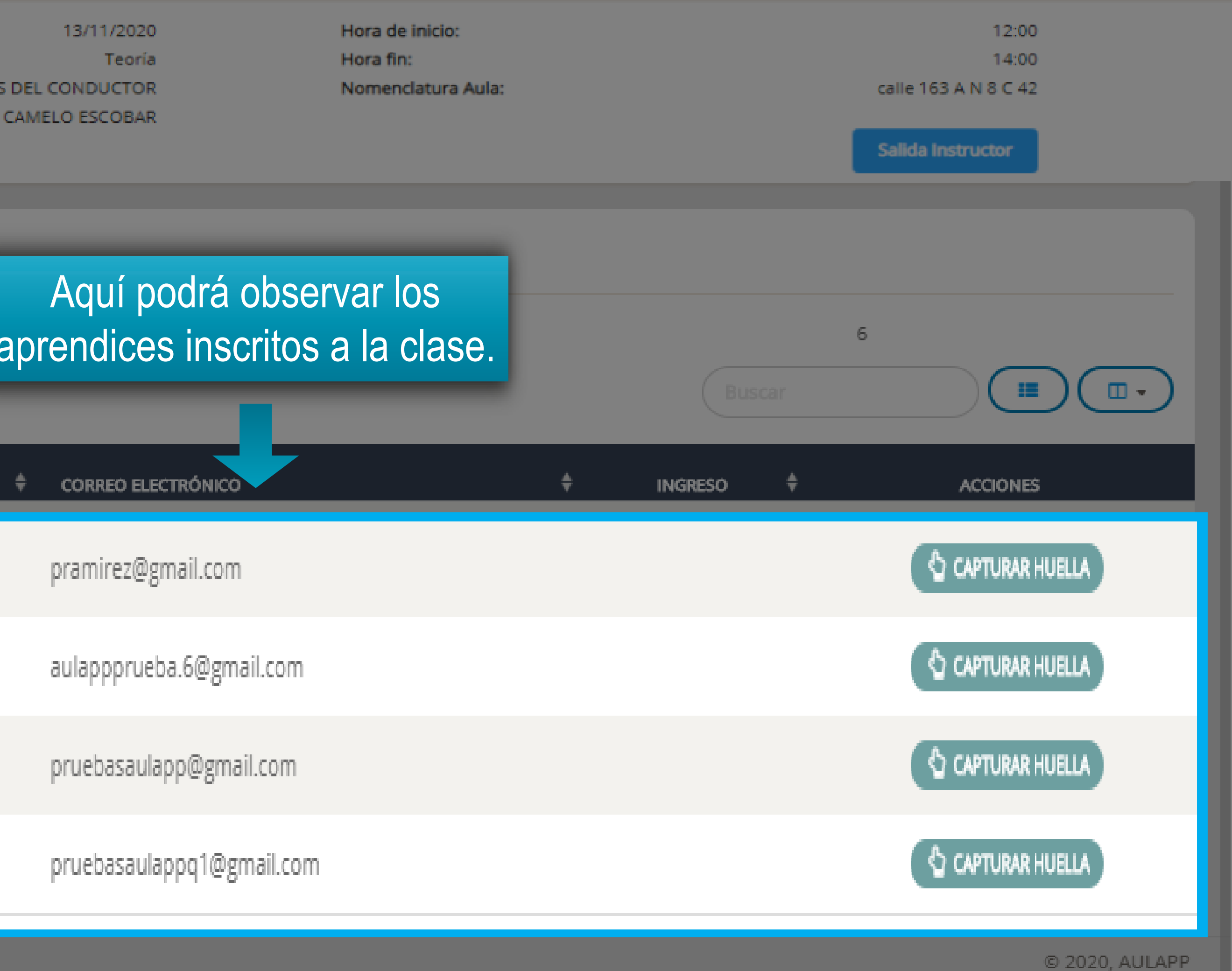

| ~  |                            | Información de la                                                         | Cita                                                                                                    |                                                                                                    |                                                    |                                                                                   |
|----|----------------------------|---------------------------------------------------------------------------|----------------------------------------------------------------------------------------------------|----------------------------------------------------------------------------------------------------|----------------------------------------------------|-----------------------------------------------------------------------------------|
| G  |                            | Fecha:<br>Tipo de cla<br>Nombre d<br>Instructor:                          | se:<br>e la clase:                                                                                                    | 13/11/2020<br>Teoría<br>LOS VALORES DEL CONDUCTOR<br>JAIME ALBEIRO CAMELO ESCOBAR                                            | Hora de inicio:<br>Hora fin:<br>Nomenclatura Aula: | 12:00<br>14:00<br>calle 163 A N 8 C 42<br>Salida Instructor                       |
|    |                            | Información de l                                                          | a Inscripción                                                                                                    |                                                                                                    |                                                    |                                                                                   |
| *  | DASHBOARD                  | Capacidad                                                                 | del Aula:                                                                                                    | 1666 Apre                                                                                                    | Seleccione el aprend                               | z que va a ingresar a                                                             |
| ţ, | INGRESO Y SALIDA DE CLASES | Buscar Aprendiz                                                           |                                                                                                    |                                                                                                    | la clase y haga clic e                             | en "Capturar Huella".                                                             |
|    |                            |                                                                           |                                                                                                    |                                                                                                    |                                                    |                                                                                   |
|    |                            | DOCUMENTO                                                                 | ♦ NOMBRE                                                                                                    | CORREO ELECTRÓNICO                                                                                                    | ♦ INGRESO                                          | ≜ ACC S                                                                           |
|    |                            | DOCUMENTO<br>201510113                                                    | NOMBRE     Antonia Santos                                                                                                    | CORREO ELECTRÓNICO<br>errorhuellas@yahoo.es                                                                                  | \\$ INGRESO                                        | ACC S<br>CAPT JELLA                                                               |
|    |                            | DOCUMENTO<br>201510113<br>105680222                                       | <ul> <li>NÓMBRE</li> <li>Antonia Santos</li> <li>jose luis juan</li> </ul>                                                                              | CORREO ELECTRÓNICO     errorhuellas@yahoo.es     pramirez@gmail.com                                                          | INGRESO                                            | ACC S<br>CAPT JELLA<br>CAPTURAR HUELLA                                            |
|    |                            | DOCUMENTO<br>201510113<br>105680222<br>87777777                           | <ul> <li>NOMBRE</li> <li>Antonia Santos</li> <li>jose luis juan</li> <li>Edgar Ramirez</li> </ul>                                                       | CORREO ELECTRÓNICO     errorhuellas@yahoo.es     pramirez@gmail.com     aulappprueba.6@gmail.com                             | INGRESO                                            | ACC S<br>CAPT JELLA<br>CAPTURAR HUELLA<br>CAPTURAR HUELLA                         |
|    |                            | DOCUMENTO<br>201510113<br>105680222<br>87777777<br>A1049632148            | <ul> <li>NOMBRE</li> <li>Antonia Santos</li> <li>jose luis juan</li> <li>Edgar Ramirez</li> <li>Cristian Camilo Martinez</li> </ul>                     | CORREO ELECTRÓNICO     errorhuellas@yahoo.es     pramirez@gmail.com     aulappprueba.6@gmail.com     pruebasaulapp@gmail.com | INGRESO                                            | ACC S<br>CAPT JELLA<br>CAPTURAR HUELLA<br>CAPTURAR HUELLA<br>CAPTURAR HUELLA      |
|    |                            | DÓCUMENTÓ<br>201510113<br>105680222<br>87777777<br>A1049632148<br>H202151 | <ul> <li>NOMBRE</li> <li>Antonia Santos</li> <li>jose luis juan</li> <li>Edgar Ramirez</li> <li>Cristian Camilo Martinez</li> <li>Jose lopez</li> </ul> | CORREO ELECTRÓNICO     errorhuellas@yahoo.es     pramirez@gmail.com     aulappprueba.6@gmail.com     pruebasaulapp@gmail.com | INGRESO                                            | ACC S<br>CAPTURAR HUELLA<br>CAPTURAR HUELLA<br>CAPTURAR HUELLA<br>CAPTURAR HUELLA |

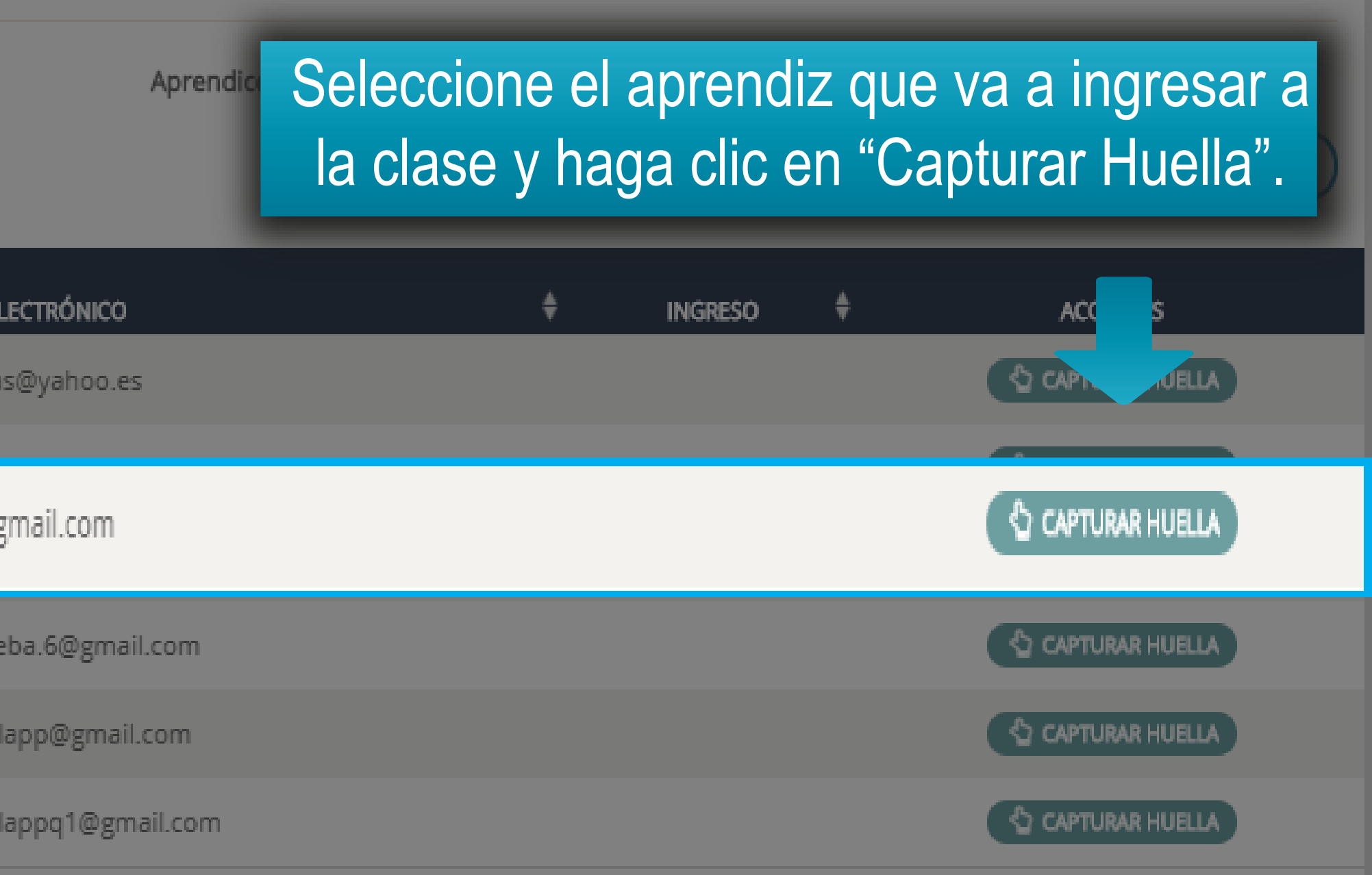

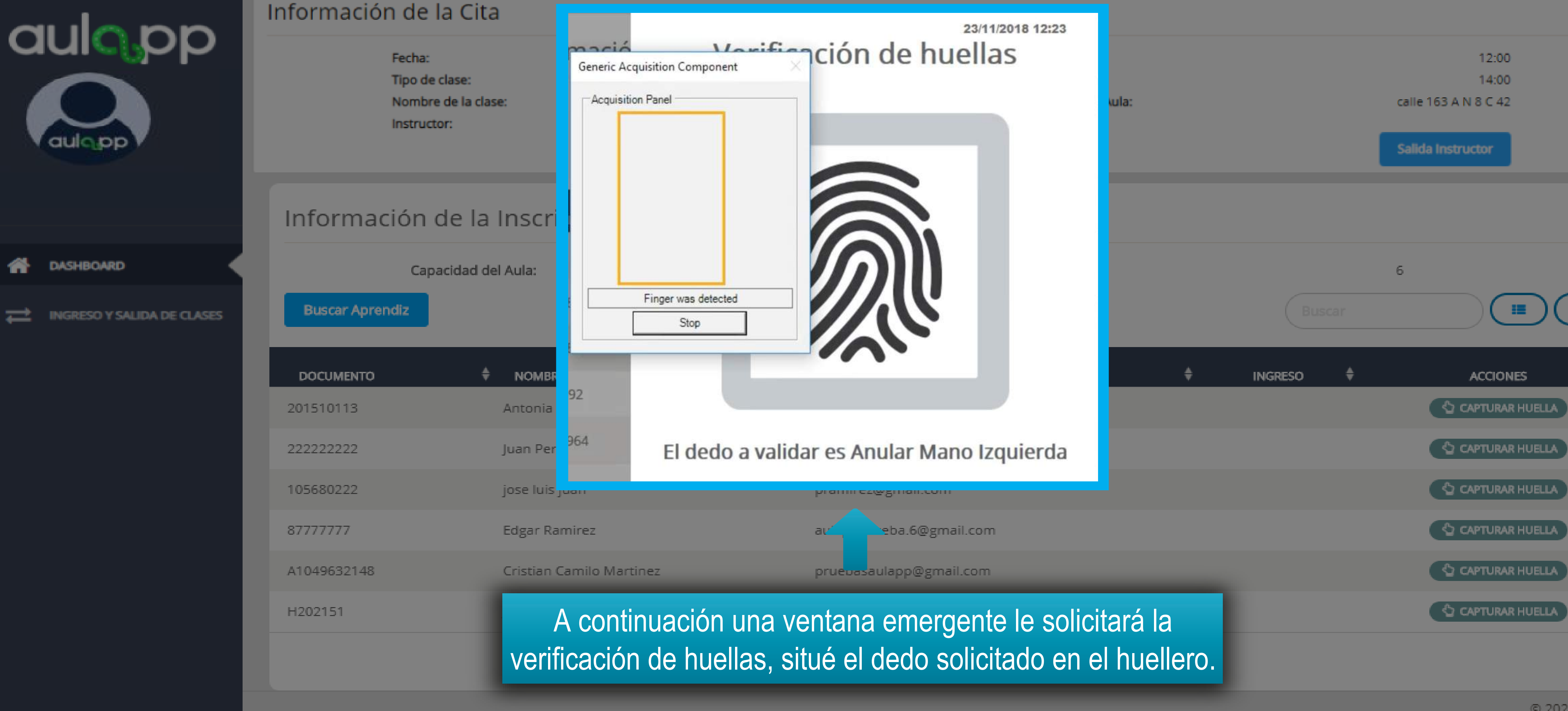

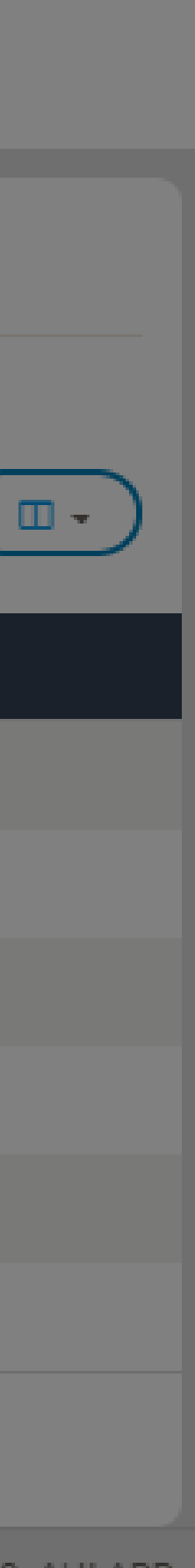

|                            | Información de la Cita |                                                           |                         |                                               |  |
|----------------------------|------------------------|-----------------------------------------------------------|-------------------------|-----------------------------------------------|--|
|                            | Fi<br>Ti<br>N<br>In    | echa:<br>po de clase:<br>ombre de la clase:<br>istructor: | Si la hi<br>siguiente m | 13/11/20<br>uella coincide<br>nensaje y el ir |  |
|                            | Informaciór            | n de la Inscrip                                           | ción                    |                                               |  |
| A DASHBOARD                |                        |                                                           |                         |                                               |  |
| INGRESO Y SALIDA DE CLASES | Ca<br>Buscar Aprendiz  | apacidad del Aula:                                        |                         |                                               |  |
|                            | DOCUMENTO              | NOMBRE                                                    |                         |                                               |  |
|                            | 201510113              | Antonia Sa                                                | n                       |                                               |  |
|                            | 222222222              | Juan Perez                                                |                         | Ingreso e                                     |  |
|                            | 105680222              | jose luis ju                                              | ar                      | Acept                                         |  |
|                            | 87777777               | Edgar Ram                                                 | ir                      |                                               |  |
|                            | A1049632148            | Cristian Ca                                               | milo Martinez           | pruebasaul                                    |  |
|                            | H202151                | Jose lopez                                                |                         | pruebasaul                                    |  |
|                            |                        |                                                           |                         |                                               |  |

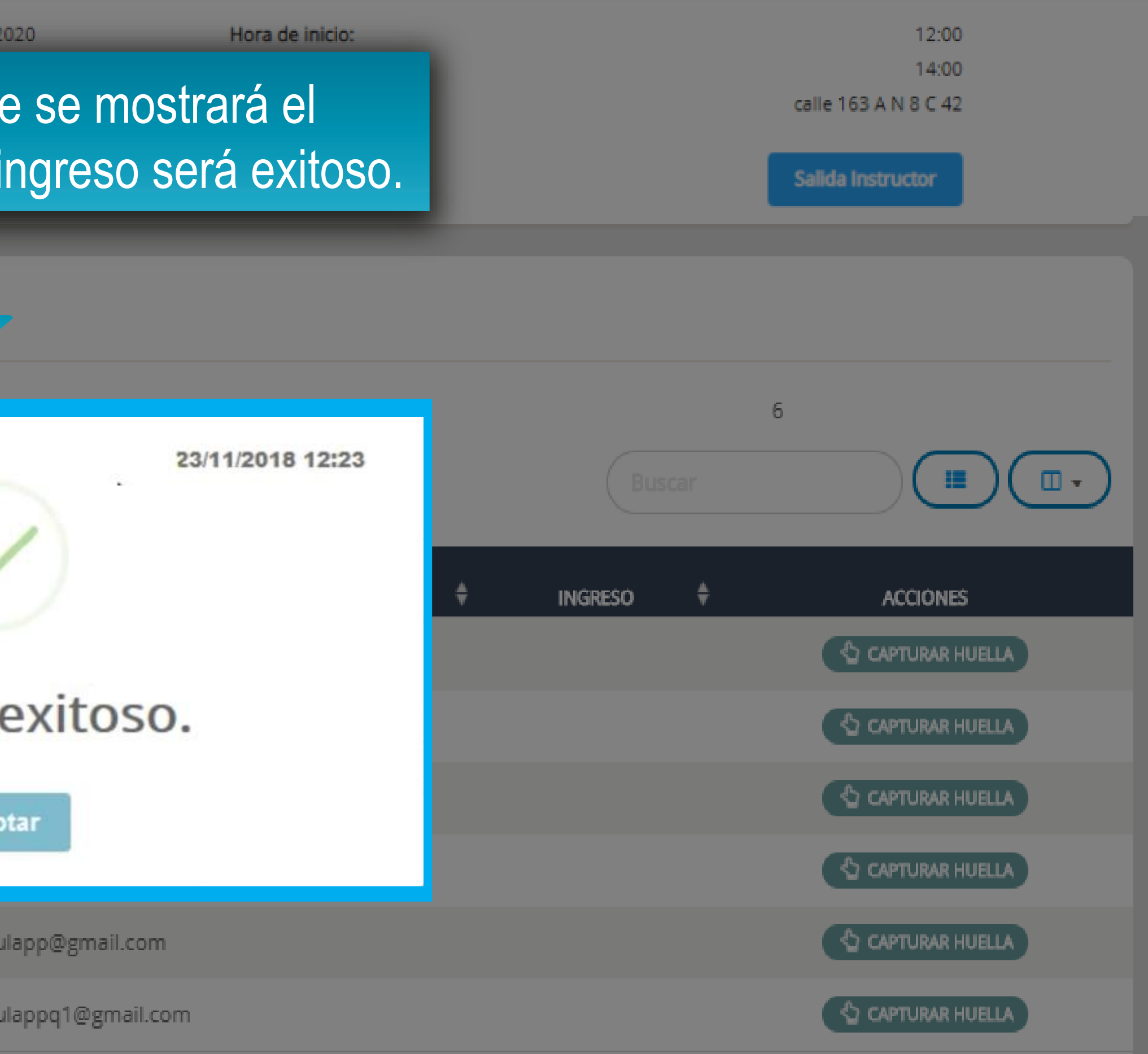

|                            | Información     | de la Cita                                                  |                                                                           |
|----------------------------|-----------------|-------------------------------------------------------------|---------------------------------------------------------------------------|
|                            | F               | echa:<br>ipo de clase:<br>lombre de la clase:<br>hstructor: | 13/11/20<br>Teo<br>LOS VALORES DEL CONDUCTO<br>JAIME ALBEIRO CAMELO ESCOB |
|                            | Informaciór     | n de la Inscripción                                         |                                                                           |
| A DASHBOARD                | Ca              | apacidad del Aula:                                          | 1666                                                                      |
| INGRESO Y SALIDA DE CLASES | Buscar Aprendiz |                                                             |                                                                           |
|                            | DÓĊUMENTÓ       | NOMBRE                                                      | ¢ CORR                                                                    |
|                            | 201510113       | Antonia Santos                                              | errorhuellas                                                              |
|                            | 22222222        | Juan Perez                                                  | yulieth.villar                                                            |
|                            | 105680222       | jose luis juan                                              | pramirez@gr                                                               |
|                            | 87777777        | Edgar Ramirez                                               | aulappprue                                                                |
|                            | A1049632148     | Cristian Camilo Martinez                                    | pruebasaula                                                               |
|                            | H202151         | Jose lopez                                                  | pruebasaula                                                               |
|                            |                 |                                                             |                                                                           |

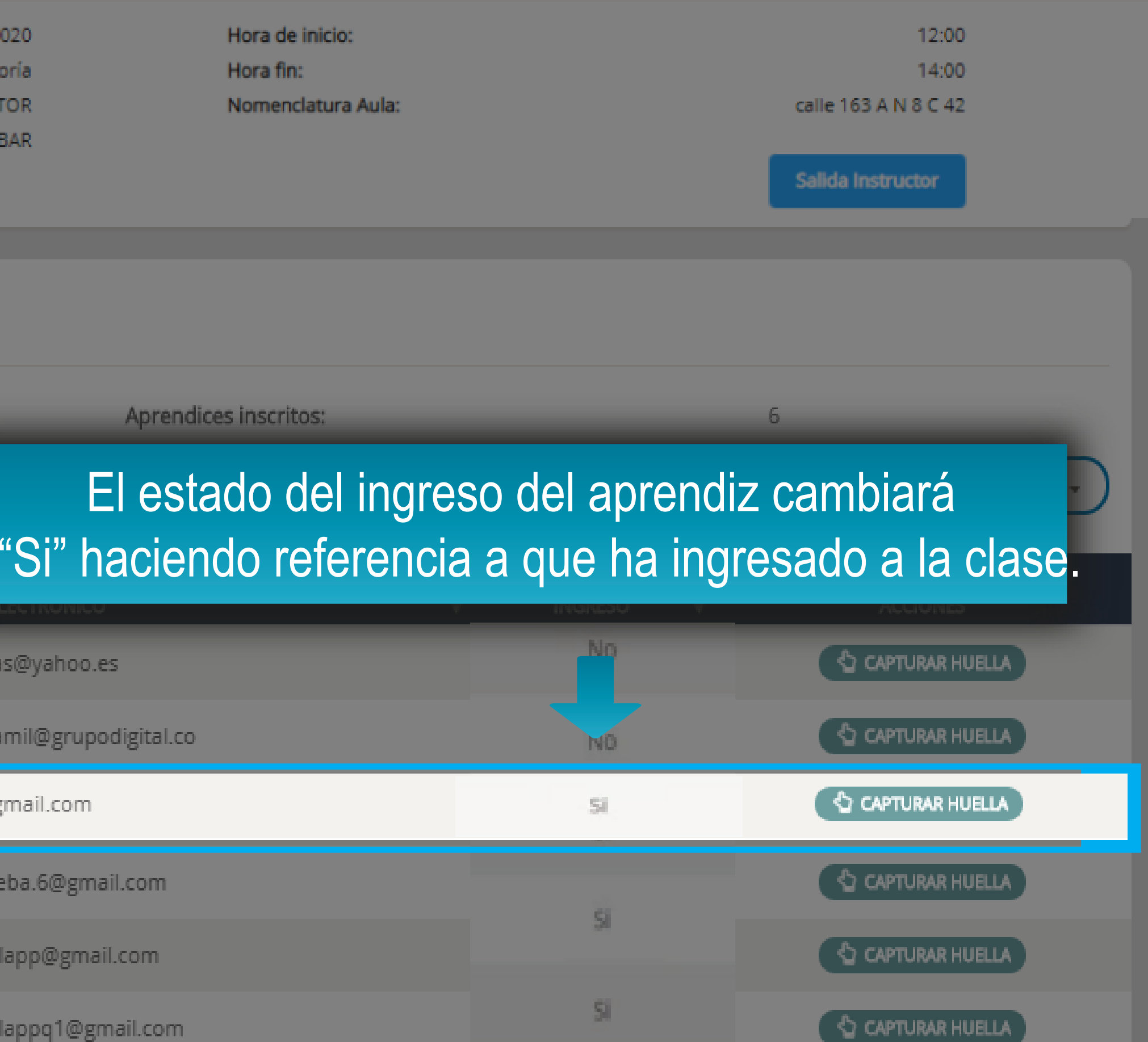

# Información importante

Usted podr" ingresar aprendices que no est°n inscritos, siempre y cuando no se haya excedido en el límite de estudiantes permitidos en el aula.

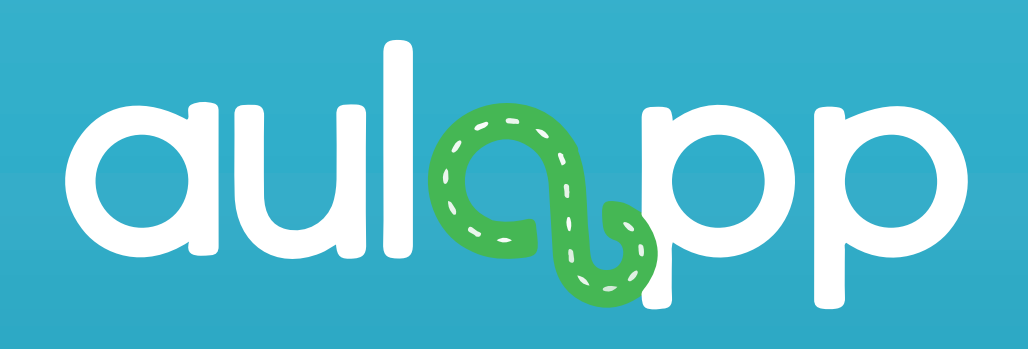

# Ingreso de aprendices no inscritos

Realice el proceso desde la página 5 hasta la 10, luego diríjase a la pagina 25 y siga cada instrucción.

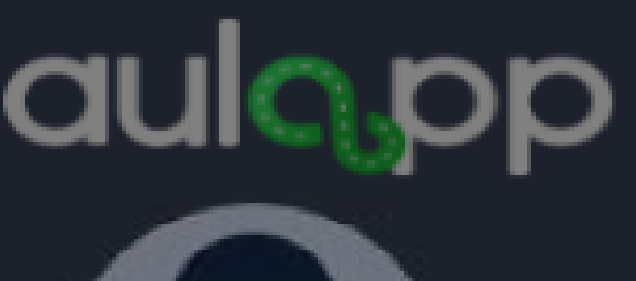

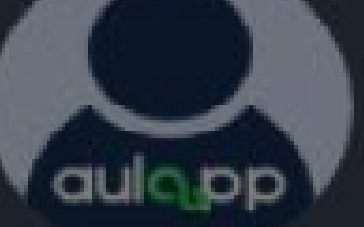

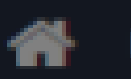

### DASHBOARD

INGRESO Y SALIDA DE CLASES ᆂ

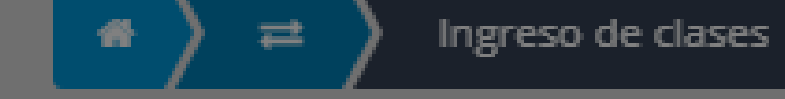

## Información de la Cita

| Fecha:             |
|--------------------|
| Tipo de clase:     |
| Nombre de la clase |
| Instructor:        |

LOS VALORES JAIME ALBEIRO

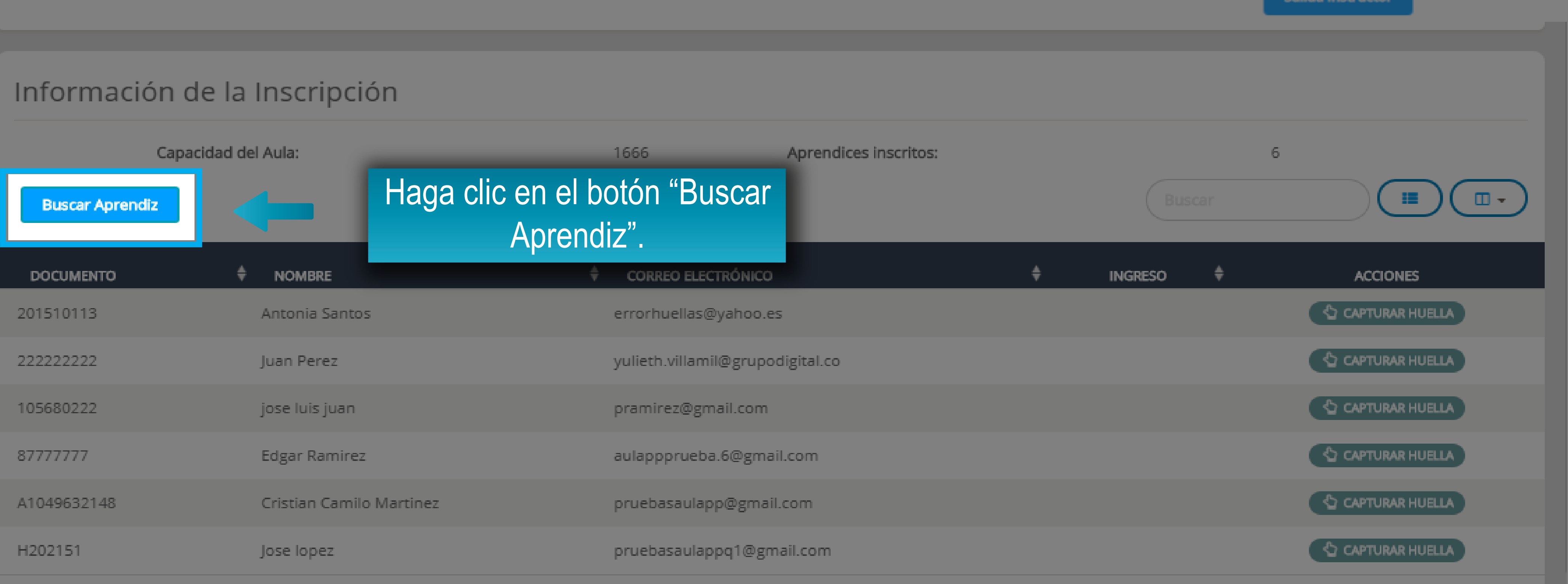

| 13/11/2020     | Hora de inicio:    | 12:00                |
|----------------|--------------------|----------------------|
| Teoría         | Hora fin:          | 14:00                |
| DEL CONDUCTOR  | Nomenclatura Aula: | calle 163 A N 8 C 42 |
| CAMELO ESCOBAR |                    |                      |
|                |                    | Salida Instructor    |
|                |                    |                      |

| aucop                      | Información<br>Fe<br>Tij<br>No<br>In | de la Cita<br>cha:<br>po de clase:<br>ombre de la clase:<br>structor: |      | Se des<br>q<br>JA | plegará ur<br>ue pueder | na lis<br>n ing<br>escobar |
|----------------------------|--------------------------------------|-----------------------------------------------------------------------|------|-------------------|-------------------------|----------------------------|
|                            | Informaciór                          | n de la Insc                                                          | Apr  | endices qu        | ue pueden se            | er ins                     |
| A DASHBOARD                | c                                    | apacidad del Aula:                                                    |      |                   |                         |                            |
| INGRESO Y SALIDA DE CLASES | Buscar Aprendiz                      |                                                                       | No   | ombre 🛔           | Apellido 🛔              | Cor                        |
|                            | DOCUMENTO                            | ♦ NON                                                                 | jos  | e luis            | juan                    | pran                       |
|                            | 201510113                            | Antor                                                                 | Jos  | e                 | lopez                   | prue                       |
|                            | 22222222                             | Juan F                                                                | jos  | stian Camilo<br>e | grijalba                | prue                       |
|                            | 105680222                            | jose li                                                               | Juli | an Andres         | Mayorga Rojas           | appp                       |
|                            | 87777777                             | Edgar                                                                 |      |                   |                         | (*)                        |
|                            | A1049632148                          | Cristia                                                               |      |                   |                         |                            |
|                            | H202151                              | Jose k                                                                |      |                   |                         |                            |

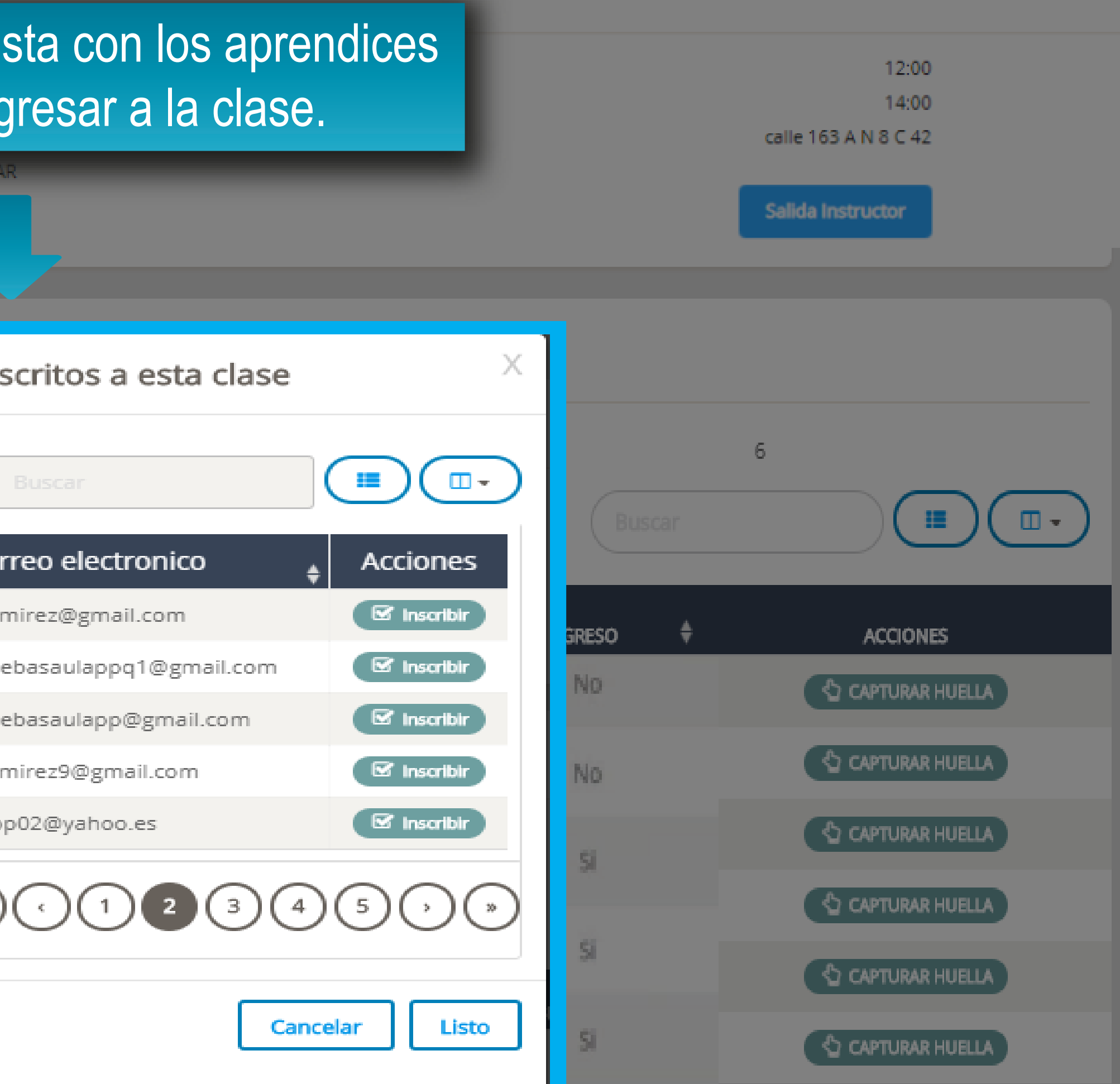

Recuerde que si el aprendiz no se encuentra en la lista de aprendices que pueden ser inscritos a la clase es porque este ya vio el tema y deber<sup>¨</sup> ser inscrito en otra clase.

| a        | aa.ob                      | Información de la Cita                |                |                 |                           |             |
|----------|----------------------------|---------------------------------------|----------------|-----------------|---------------------------|-------------|
|          |                            | Fecha:<br>Tipo de<br>Nombr<br>Instruc | e cla<br>re de | Aprendices q    | 07/05/202<br>ue pueden se | °<br>er ins |
|          |                            | Información d                         | de             |                 |                           |             |
| <b>#</b> | DASHBOARD                  | Сара                                  | acida          | Nombre 🖕        | Apellido 🖕                | Cor         |
| ţ        | INGRESO Y SALIDA DE CLASES | Buscar Aprendiz                       |                | jose luis       | juan                      | prar        |
|          |                            | DOCUMENTO                             | ٦              | Jose            | lopez                     | prue        |
|          |                            | 201510113                             |                | Cristian Camilo | Martinez                  | pru         |
|          |                            | 222222222                             |                | Julian Andres   | Mayorga Rojas             | app         |
|          |                            | 105680222                             |                | Janarry andres  |                           | app         |
|          |                            | 87777777                              |                |                 |                           | (*)         |
|          |                            | A1049632148                           |                |                 |                           |             |
|          |                            | H202151                               |                |                 |                           |             |
|          |                            |                                       |                |                 |                           |             |

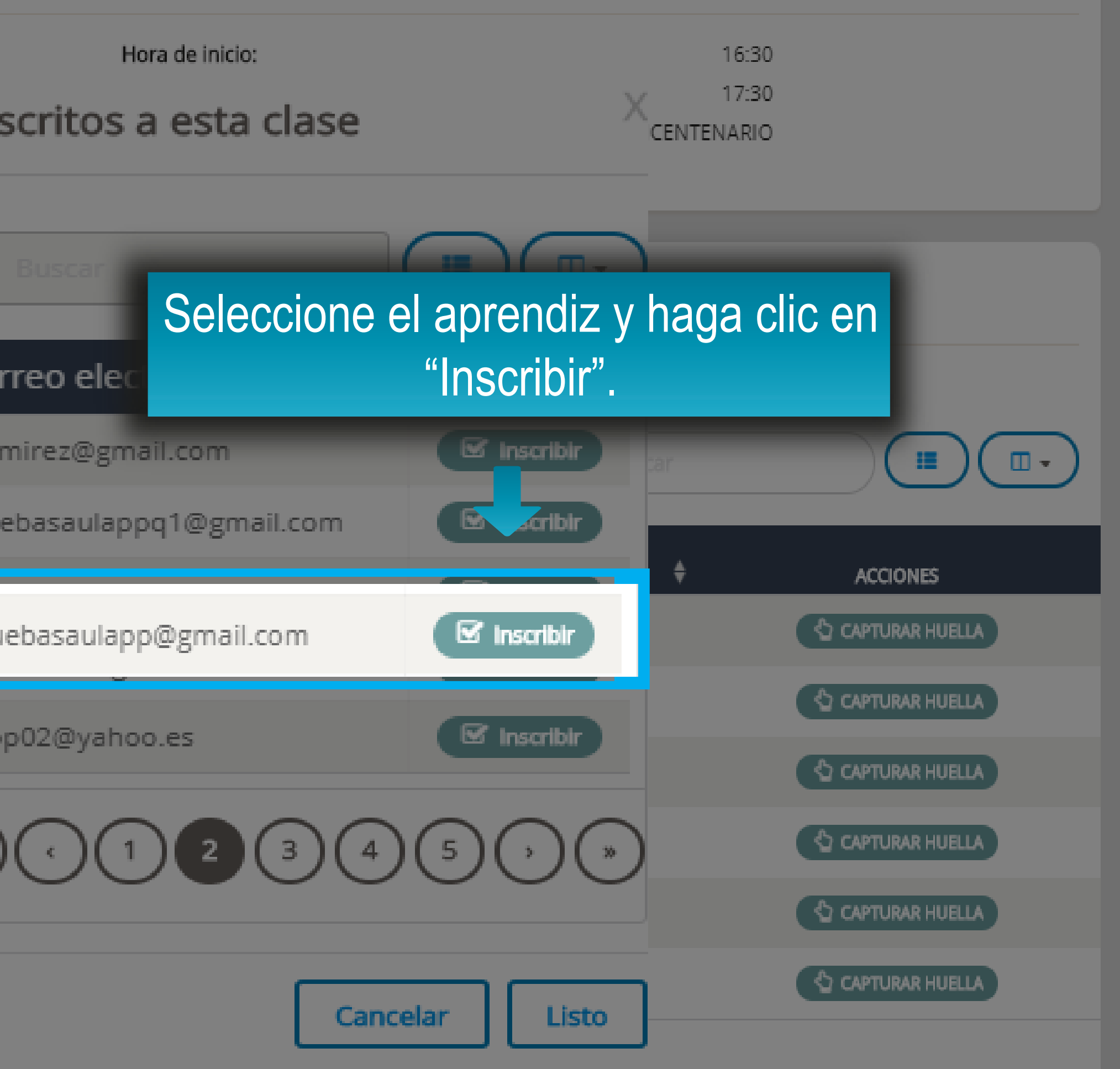

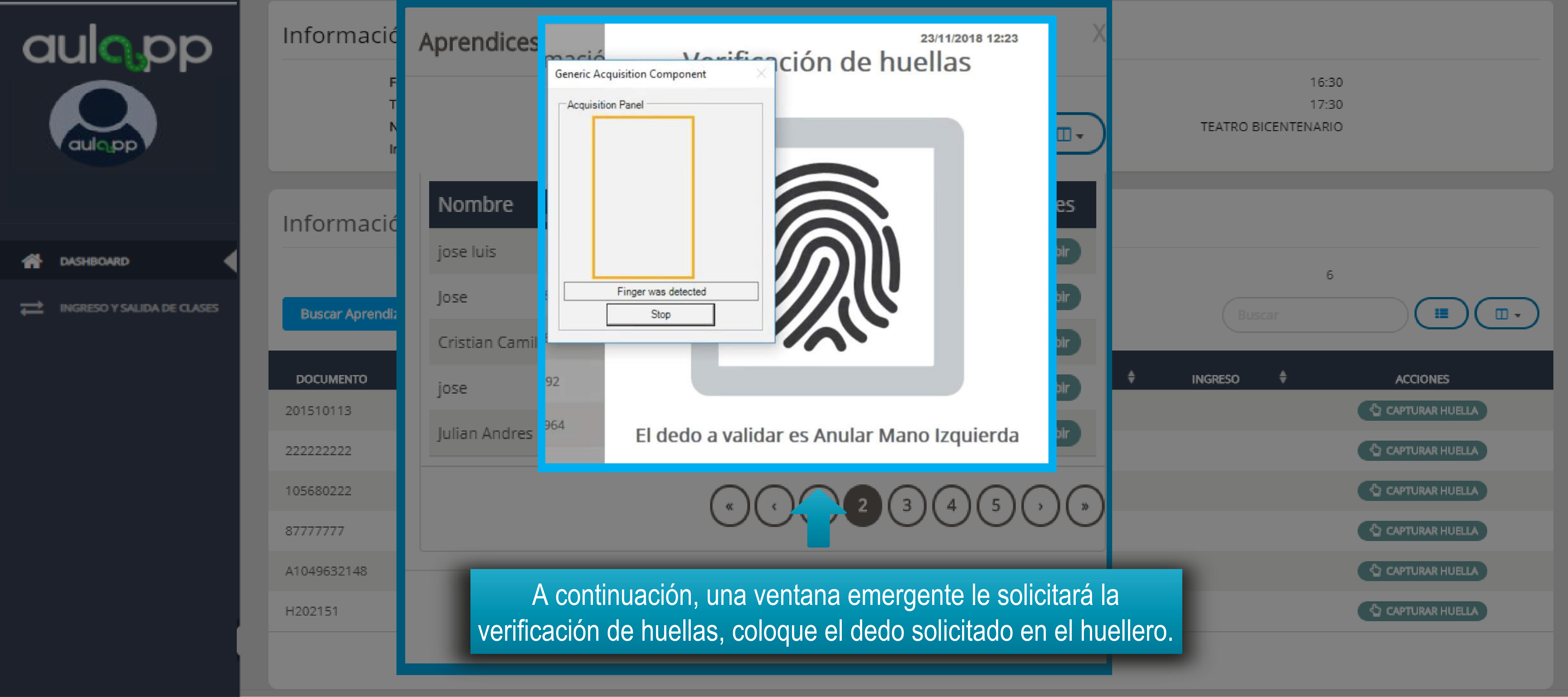

| aulopp                     | Información de la Cita       |                                                 |                    |                                        |
|----------------------------|------------------------------|-------------------------------------------------|--------------------|----------------------------------------|
| aulopp                     | Fech<br>Tipo<br>Nom<br>Instr | a:<br>de clase:<br>ibre de la clase:<br>iuctor: | Si la<br>siguiente | a huella coincide<br>e mensaje y el ir |
|                            | Información                  | de la Inscri                                    | pción              |                                        |
| A DASHBOARD                | Ca                           | pacidad del Aula:                               |                    |                                        |
| INGRESO Y SALIDA DE CLASES | Buscar Aprendiz              |                                                 |                    |                                        |
|                            | DOCUMENTO                    | NOMBRE                                          |                    |                                        |
|                            | 201510113                    | Antonia S                                       | ian                |                                        |
|                            | 22222222                     | Juan Pere                                       | :z                 | Ingreso e                              |
|                            | 105680222                    | jose luis j                                     | uar                | Acept                                  |
|                            | 8777777                      | Edgar Rar                                       | mir                |                                        |
|                            | A1049632148                  | Cristian C                                      | amilo Martinez     | pruebasaula                            |
|                            | H202151                      | Jose lope:                                      | z                  | pruebasaula                            |
|                            |                              |                                                 |                    |                                        |

## e se mostrará el ngreso será exitoso.

16:30 17:30 TEATRO BICENTENARIO

![](_page_30_Figure_3.jpeg)

![](_page_31_Picture_0.jpeg)

## Información de la Cita

| Fecha:              | 07/05/2020       |
|---------------------|------------------|
| Tipo de clase:      | Teoría           |
| Nombre de la clase: | Clase Teoría 2-1 |
| Instructor:         | Cesar Lopes      |

## Información de la Inscripción

| Ci              | apacidad del Aula:      | 1666 Aprendices inscritos:                 |                  | 6                 |
|-----------------|-------------------------|--------------------------------------------|------------------|-------------------|
| Buscar Aprendiz | El                      | aprendiz aparecerá en la lista de inscrito | os y el estado o | del ingreso del   |
| DOCUMENTO       |                         | iuiz campiara a Si naciendo referencia     | a que na ingre   | esado a la clase. |
| 201510113       | Antonia Santos          | errorhuellas@yahoo.es                      | No               | CAPTURAR HUELLA   |
| 222222222       | Juan Perez              | yulieth.villamil@grupodigital.co           | NO               | CAPTURAR HUELLA   |
| 105680222       | jose luis juan          | pramirez@gmail.com                         | Si               | CAPTURAR HUELLA   |
| 87777777        | Edgar Ramirez           | aulappprueba.6@gmail.com                   |                  | CAPTURAR HUELLA   |
| A1049632148     | Cristian Camilo Martine | z pruebasaulapp@gmail.com                  | Si               | CAPTURAR HUELLA   |
| H202151         | Jose lopez              | pruebasaulappq1@gmail.com                  | 51               | CAPTURAR HUELLA   |

| Hora de inicio:    |
|--------------------|
| Hora fin:          |
| Nomenclatura Aula: |

16:30 17:30 TEATRO BICENTENARIO

Al completar el cupo de aprendices permitidos en el aula el botón "Buscar Aprendices" desaparecerá.

![](_page_33_Picture_0.jpeg)

# Salida de clase de prendices

![](_page_33_Picture_2.jpeg)

| aulopp                     | <ul> <li>         Ingreso y salida de clases     </li> <li>         Ingreso y salida de clases     </li> </ul> |                |            |  |  |
|----------------------------|----------------------------------------------------------------------------------------------------|----------------|------------|--|--|
|                            |                                                                                                    |                |            |  |  |
| A DASHBOARD                | FECHA SESIÓN                                                                                                   | HORA DE INICIO | HÓRA FINAL |  |  |
| INGRESO Y SALIDA DE CLASES | 07/05/2020                                                                                                    | 13:00          | 14:00      |  |  |
|                            | 07/05/2020                                                                                                    | 14:00          | 15:00      |  |  |
|                            |                                                                                                    |                |            |  |  |
|                            |                                                                                                    |                |            |  |  |

![](_page_34_Picture_1.jpeg)

![](_page_34_Figure_2.jpeg)

| aulo pp                    | : Ingreso y salida de clases |                    |          |  |
|----------------------------|------------------------------|--------------------|----------|--|
|                            | A → Ingreso y salida d       | e clases           |          |  |
| -                          |                              |                    |          |  |
| A DASHBOARD                | FECHA SESIÓN  🌲              | HORA DE INICIO \ 🏶 | HORA FIN |  |
| INGRESO Y SALIDA DE CLASES | 07/05/2020                   | 13:00              | 14:00    |  |
|                            | 07/05/2020                   | 14:00              | 15:00    |  |
|                            |                              |                    |          |  |
|                            |                              |                    |          |  |
|                            |                              |                    |          |  |
|                            |                              |                    |          |  |

![](_page_35_Picture_1.jpeg)

![](_page_35_Figure_2.jpeg)

| aulopp                     | Instruc    | ctor: DAVID A<br>CASTILLO CA    |
|----------------------------|------------|---------------------------------|
|                            | Informació | n de la Inscripción             |
|                            | Capa       | acidad del Aula:                |
| ASHBOARD                   |            |                                 |
| INGRESO Y SALIDA DE CLASES | DOCUMENTO  | ♦ NOMBRE                        |
|                            | 5550287    | Elsa Orjuela                    |
|                            | 1049628895 | Canto Aquiles                   |
|                            | 1049628895 | Cedula Extranjeria              |
|                            | G39730092  | CHAOPING LIAO                   |
|                            | 1054327964 | Freddie Farrokh Mercury Bulsara |
|                            |            |                                 |

### DAVID ANDRES CASTILLO CARRILLO

## Aquí se mostrarán los aprendices que ingresaron a la clase.

| ŧ | CORREO ELECTRÓNICO      | \$<br>SALIDA | ¢ | ACCIONES        |
|---|-------------------------|--------------|---|-----------------|
|   | pruebas@gmail.com       | No           |   | CAPTURAR HUELLA |
|   | aquiles.canto@gmail.com | No           |   | CAPTURAR HUELLA |
|   | extranjeria@gmail.com   | No           |   | CAPTURAR HUELLA |
|   | liao0215@yahoo.es       | Si           |   | CAPTURAR HUELLA |
|   | freddiemer@yahoo.es     | No           |   | CAPTURAR HUELLA |

5

=

![](_page_36_Picture_4.jpeg)

| aulopp                     | Inform    |
|----------------------------|-----------|
| ASHBOARD                   |           |
| INGRESO Y SALIDA DE CLASES | DOCUME    |
|                            | 5550287   |
|                            | 104962889 |
|                            | 10496288  |

Instructor:

| Información de la Inscripción |                                 |      |                       |                |                  |
|-------------------------------|---------------------------------|------|-----------------------|----------------|------------------|
| Capacio                       | dad del Aula:                   | 5    | Aprendices inscritos: |                | 5                |
|                               |                                 |      | Seleccione e          | el aprendiz qu | le va a salir de |
| DOCUMENTO                     | NOMBRE                          | ¢ c  | orreo E               | ga clic en Ca  | apturar Huella.  |
| 5550287                       | Elsa Orjuela                    | pru  | iebas@gmail.com       | No             | CAP R HUELLA     |
| 1049628895                    | Canto Aquiles                   | aqu  | uiles.canto@gmail.com | No             | CAPTURAR HUELLA  |
| 1049628895                    | Cedula Extranjeria              | ext  | ranjeria@gmail.com    | No             | CAPTURAR HUELLA  |
| G39730092                     | CHAOPING LIAO                   | liac | 0215@yahoo.es         | Si             |                  |
| 1054327964                    | Freddie Farrokh Mercury Bulsara | fre  | ddiemer@yahoo.es      | No             | CAPTURAR HUELLA  |
|                               |                                 |      |                       |                |                  |

DAVID ANDRES

CASTILLO CARRILLO

![](_page_38_Figure_0.jpeg)

![](_page_38_Picture_1.jpeg)

![](_page_39_Picture_0.jpeg)

![](_page_40_Picture_0.jpeg)

## Salida de clase del instructor

|                            | Ingreso      | y salida de clases |            |
|----------------------------|--------------|--------------------|------------|
| A DASHBOARD                | FECHA SESIÓN | HORA DE INICIO     | HORA FINAL |
| INGRESO Y SALIDA DE CLASES | 07/05/2020   | 13:00              | 14:00      |
|                            | 07/05/2020   | 14:00              | 15:00      |
|                            |              |                    |            |
|                            |              |                    |            |

![](_page_41_Picture_1.jpeg)

![](_page_41_Figure_2.jpeg)

| aulopp                     | :  ☐  ☐  ☐  ☐  ☐  ☐  ☐  ☐  ☐  ☐  ☐  ☐  ☐ |                    |                 |  |
|----------------------------|------------------------------------------|--------------------|-----------------|--|
|                            | A → Ingreso                              | y salida de clases |                 |  |
| v augpp v                  |                                          |                    |                 |  |
| A DASHBOARD                | FECHA SESI                               | ÓN 🚔 HORA DE IN    | ICIO 🚔 HORA FIN |  |
|                            |                                          |                    |                 |  |
| INGRESO Y SALIDA DE CLASES | 07/05/2020                               | 13:00              | 14:00           |  |
|                            | 07/05/2020                               | 14:00              | 15:00           |  |
|                            |                                          |                    |                 |  |
|                            |                                          |                    |                 |  |
|                            |                                          |                    |                 |  |
|                            |                                          |                    |                 |  |
|                            |                                          |                    |                 |  |

![](_page_42_Picture_1.jpeg)

![](_page_42_Figure_2.jpeg)

![](_page_43_Picture_0.jpeg)

Ingreso y salida de clases

![](_page_43_Picture_2.jpeg)

## Información de la Cita

Fecha: Tipo de clase: Nombre de la clase:

Instructor:

13/11/2020 Teoría ACCIDENTALIDAD EN COLOMBIA CIFRAS Y CAUSAS JAIME ALBEIRO CAMELO ESCOBAR

## Información de aprendices que ingresaron a clase

| DOCUMENTO  | ♦ NOMBRE                      |
|------------|-------------------------------|
| 53160673   | DIANA CAROLINA GUAJE BAUTISTA |
| 1192898585 | MICHAEL SMITH FUENTES ACERO   |
| 1000590291 | CRISTIAN DAVID PAEZ ROMERO    |
| 1045507044 | LUIS MECENIO PARRA PARRA      |
| 1000573315 | BRAYAN DAVID RIOS PAREDES     |
| 80082358   | JUAN PABLO CARDENAS CELY      |

Hora de inicio: Hora fin: Nomenclatura Aula:

> Haga clic en la opción "Salida Instructor"

10:00

12:00

calle 163 A N 8 C 42

Salida Instructor

CORREO ELECTRÓNICO

dianagbautista@gmail.com

crisda0098@outlook.com

luisparra380@gmail.com

brayandriosp@gmail.com

michaelfuentes0207@gmail.com

![](_page_43_Picture_14.jpeg)

![](_page_44_Figure_0.jpeg)

![](_page_44_Picture_1.jpeg)

![](_page_45_Picture_0.jpeg)

![](_page_45_Picture_1.jpeg)

![](_page_45_Picture_2.jpeg)

## Información de la Cita

| Fecha:             |
|--------------------|
| Tipo de clase:     |
| Nombre de la clase |
|                    |

ACCIDENTALIDAD EN C

Instructor:

JAIME ALBEIRO

## Información de aprendices que ingresaron a clase

| DOCUMENTO  | ♦ NOMBRE                      |    |
|------------|-------------------------------|----|
| 53160673   | DIANA CAROLINA GUAJE BAUTISTA |    |
| 1192898585 | MICHAEL SMITH FUENTES ACERO   |    |
| 1000590291 | CRISTIAN DAVID PAEZ ROMERO    | Si |
| 1045507044 | LUIS MECENIO PARRA PARRA      | si |
| 1000573315 | BRAYAN DAVID RIOS PAREDES     |    |
| 80082358   | JUAN PABLO CARDENAS CELY      |    |

![](_page_45_Figure_10.jpeg)